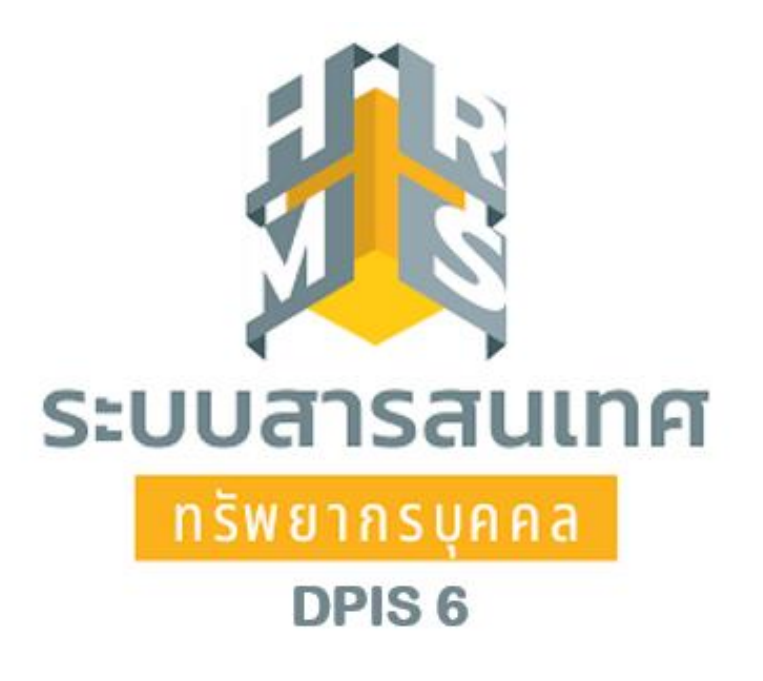

# การประเมินผลการปฏิบัติราชการ ของข้าราชการในสังกัดสำนักงานปลัดกระทรวงเกษตรและสหกรณ์ และสำนักงานรัฐมนตรี กระทรวงเกษตรและสหกรณ์ ในระบบ DPIS 6

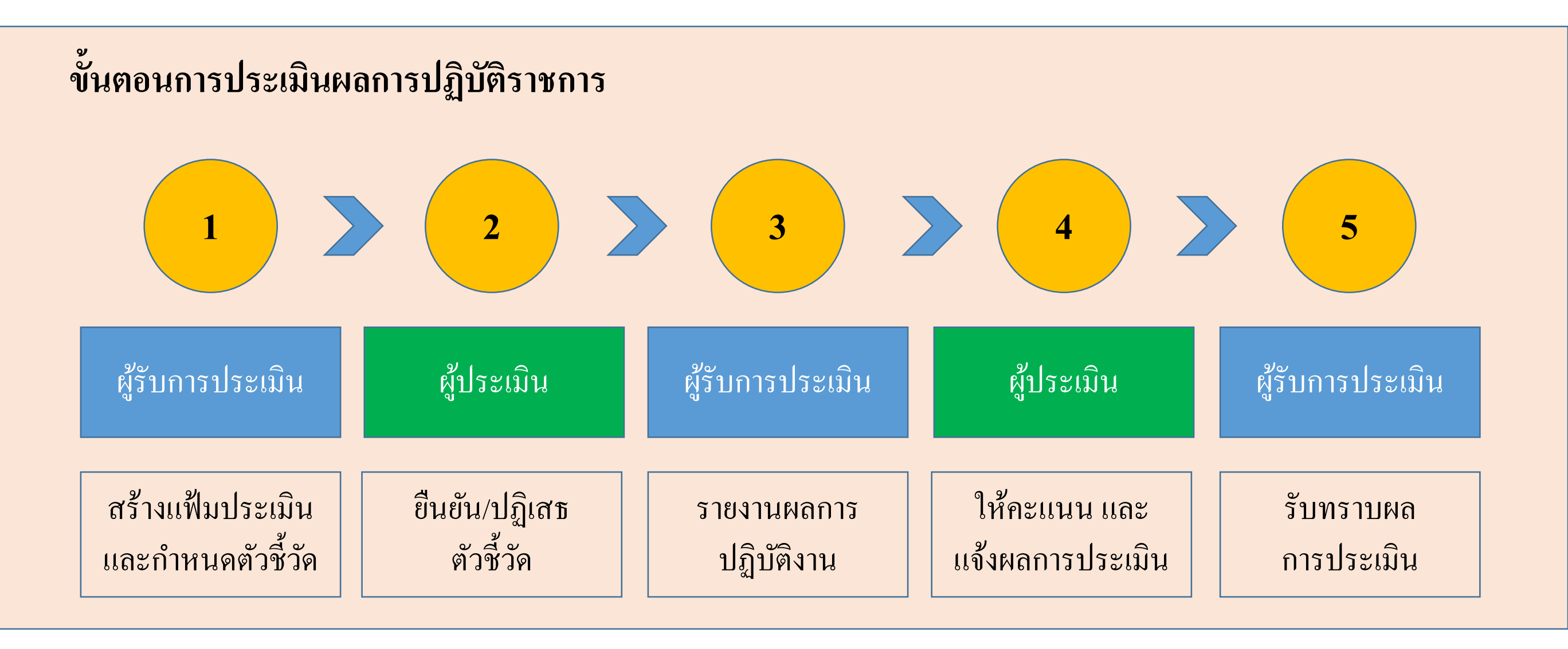

|                                       | 2                          | 3                         |                                  | 5                       |
|---------------------------------------|----------------------------|---------------------------|----------------------------------|-------------------------|
| ผู้รับการประเมิน                      | ผู้ประเมิน                 | ผู้รับการประเมิน          | ผู้ประเมิน                       | ผู้รับการประเมิน        |
| สร้างแฟ้มประเมิน<br>และกำหนดตัวชี้วัด | ยืนยัน/ปฏิเสธ<br>ตัวชี้วัด | รายงานผลการ<br>ปฏิบัติงาน | ให้คะแนน และ<br>แจ้งผลการประเมิน | รับทราบผล<br>การประเมิน |

#### 1. เข้าใช้งานระบบ DPIS 6 หัวข้อ การประเมินผลการปฏิบัติราชการ

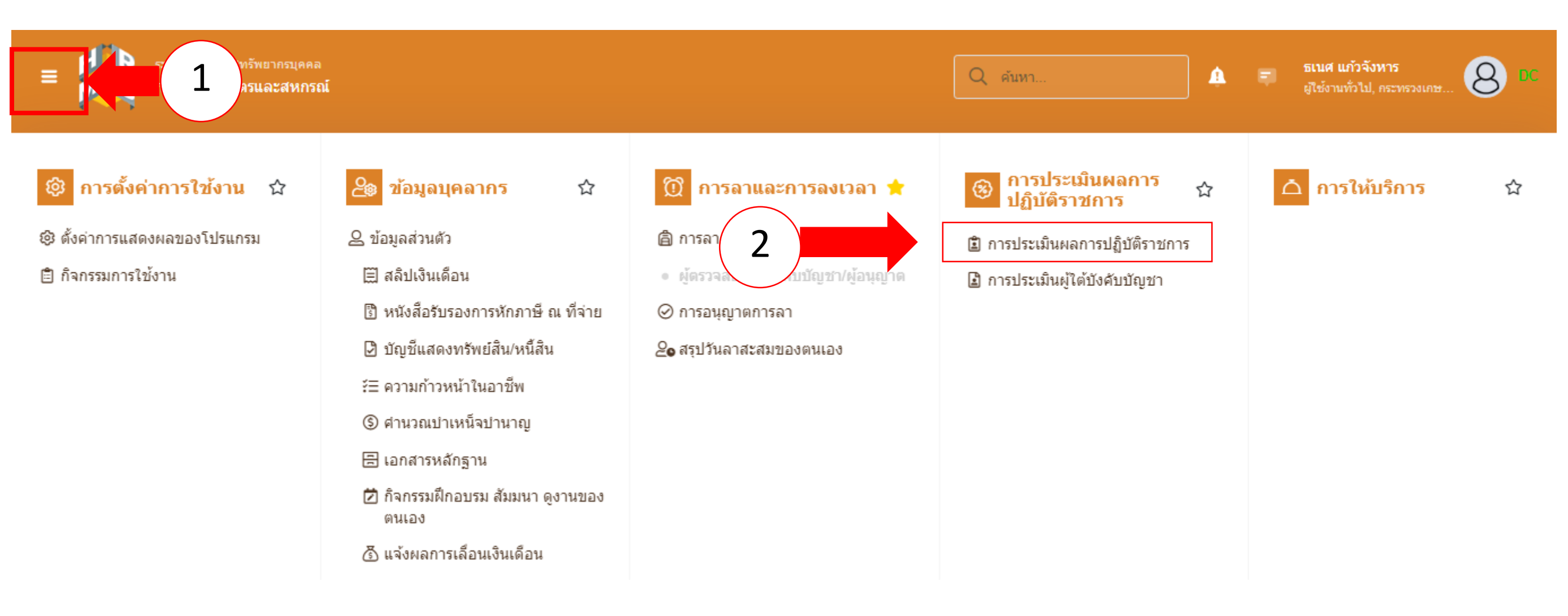

|                                       | 2                          | 3                         |                                  | 5                       |
|---------------------------------------|----------------------------|---------------------------|----------------------------------|-------------------------|
| ผู้รับการประเมิน                      | ผู้ประเมิน                 | ผู้รับการประเมิน          | ผู้ประเมิน                       | ผู้รับการประเมิน        |
| สร้างแฟ้มประเมิน<br>และกำหนดตัวชี้วัด | ยืนยัน/ปฏิเสธ<br>ตัวชี้วัด | รายงานผลการ<br>ปฏิบัติงาน | ให้คะแนน และ<br>แจ้งผลการประเมิน | รับทราบผล<br>การประเมิน |

#### 2 สร้างแฟ้มการประเมินผลการปฏิบัติราชการ

|                 | ระบบสารสนเทศทรัพยากรบุ<br>กระทรวงเกษตรและสห | <sup>คคล</sup><br>เกรณ์ |                                 |               |   |                 | Q คับ          | หา      |          | 🋕 🗊 ธเนศ แก้<br>ผู้ใช้งานทั่ว | วจังหาร<br>เไป, กระทรวงเกษ 8 DC |
|-----------------|---------------------------------------------|-------------------------|---------------------------------|---------------|---|-----------------|----------------|---------|----------|-------------------------------|---------------------------------|
| 🕅 การลาและก     | าารลงเวลา                                   |                         |                                 |               |   |                 |                |         |          |                               |                                 |
| การประเมินผลกา  | รปฏิบัติราชการ 🛆 - ก                        | ารประเมินผลการป         | ไฏ้บัติราชการ - การประเมินผลการ | ปฏิบัติราชการ |   |                 |                |         |          |                               | ⑦ Help                          |
| ประจำปังบประมาณ | ทั้งหมด                                     |                         |                                 | ~             |   |                 |                |         |          |                               | . []                            |
| รายการแบบป      | ระเมินรายบุคคล                              |                         |                                 |               |   |                 |                |         | 👌 รายงาน | เต้วชี้วัดรายบุคค             | + เพิ่มข้อมูล                   |
| 10 🗸            |                                             |                         |                                 |               |   |                 |                |         |          |                               | ส่งออกไฟล์ 🗸                    |
| จัดการ          | ปึงบประมาณใ↓                                | พิมพ์                   | สถานะ                           | †↓ - ¢        | % | 1↓ ผลการประเมิน | 1↓ ผลสัมฤทธิ์ฯ | สมรรถนะ | อื่นๆ    | รับทราบผลคะแนน                | จำนวนสมรรถนะ                    |
|                 |                                             |                         |                                 |               |   | ไม่มีข้อมู      | เลในดาราง      |         |          |                               |                                 |

|                                       | 2                          | 3                         |                                  | 5                       |
|---------------------------------------|----------------------------|---------------------------|----------------------------------|-------------------------|
| ผู้รับการประเมิน                      | ผู้ประเมิน                 | ผู้รับการประเมิน          | ผู้ประเมิน                       | ผู้รับการประเมิน        |
| สร้างแฟ้มประเมิน<br>และกำหนดตัวชี้วัด | ยืนยัน/ปฏิเสธ<br>ตัวชี้วัด | รายงานผลการ<br>ปฏิบัติงาน | ให้คะแนน และ<br>แจ้งผลการประเมิน | รับทราบผล<br>การประเมิน |

3 กำหนดผู้ให้ข้อมูลการประเมิน (หัวหน้ากลุ่ม / ฝ่าย) และผู้บังคับบัญชา/ผู้ประเมิน

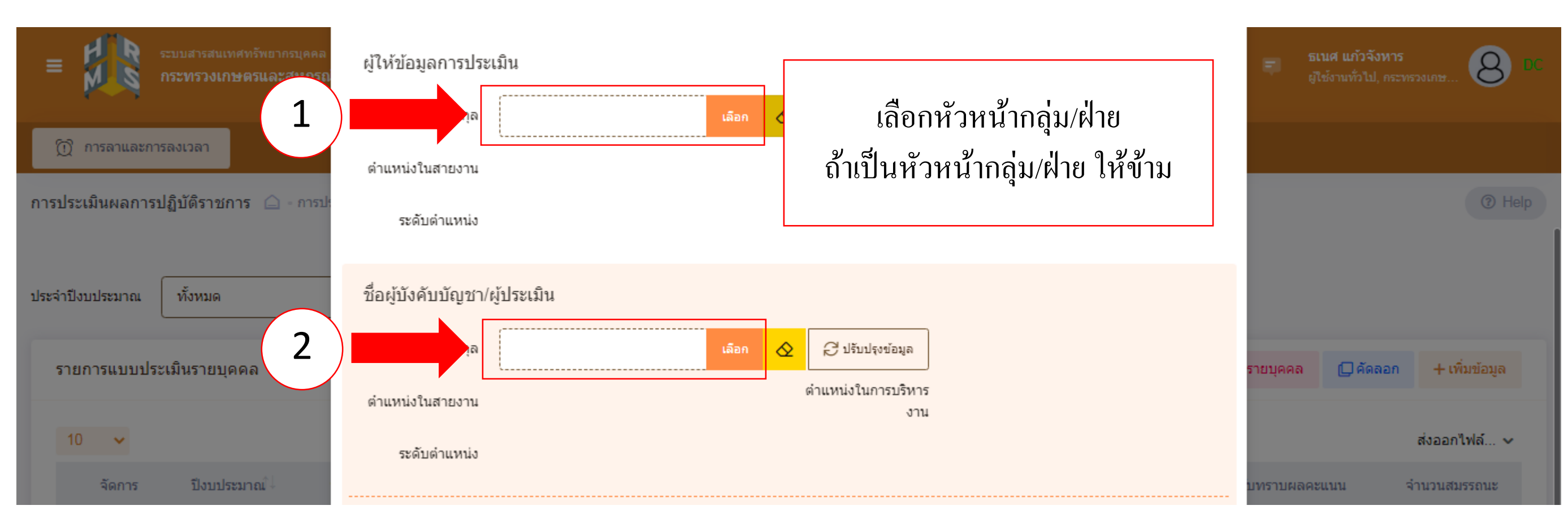

|                                       | 2                          | 3                         |                                  | 5                       |
|---------------------------------------|----------------------------|---------------------------|----------------------------------|-------------------------|
| ผู้รับการประเมิน                      | ผู้ประเมิน                 | ผู้รับการประเมิน          | ผู้ประเมิน                       | ผู้รับการประเมิน        |
| สร้างแฟ้มประเมิน<br>และกำหนดตัวชี้วัด | ยืนยัน/ปฏิเสธ<br>ตัวชี้วัด | รายงานผลการ<br>ปฏิบัติงาน | ให้คะแนน และ<br>แจ้งผลการประเมิน | รับทราบผล<br>การประเมิน |

# 4 เลือกสัญลักษณ์ตามภาพ เพื่อกรอกตัวชี้วัครายบุคคล

| ≡ ระบบสารสนเทศทรัพยากรบุคคล<br>กระทรวงเกษตรและสหกรณ์                                         | Q คับหา                                | 🛕 🗊 ธเนศ แก้วจังหาร<br>ผู่ใช้งานทั่วไป, กระทรวงเกษ 😣 DC |
|----------------------------------------------------------------------------------------------|----------------------------------------|---------------------------------------------------------|
| 🕥 การลาและการลงเวลา                                                                          |                                        |                                                         |
| การประเมินผลการปฏิบัติราชการ 🇀 - การประเมินผลการปฏิบัติราชการ - การประเมินผลการปฏิบัติราชการ |                                        | Help                                                    |
| ประจำปึงบประมาณ ทั้งหมด 🗸                                                                    |                                        |                                                         |
| รายการแบบประเมินรายบุคคล                                                                     |                                        | 💪 รายงานตัวชี้วัดรายบุคคล 🔲 คัดลอก + เพิ่มข้อมูล        |
| 10 🗸 แสดง 1 ถึง 1 จากทั้งหมด 1 รายการ                                                        |                                        | ส่งออกไฟล์ 🗸                                            |
| จัดการ ปึงบประมาณ^่↓ พิมพ์ สถานะ าิ↓ %                                                       | ∿ิ ผลการประเมิน ∿ิ ผลสัมฤทธิ์ฯ สมรรถนะ | อื่นๆ รับทราบผลคะแนน จำนวนสมรรถนะ                       |
| แบบประเมินผลการปฏิบัติงาน                                                                    |                                        |                                                         |
| 2566/1 ไม้ รอดั้งเป้าหมาย 80/20                                                              | //0 [ยังไม่อนุญาตให้เห็น<br>คะแนน]     | 6 0 0                                                   |

|                                       | 2                          | 3                         |                                  | 5                       |
|---------------------------------------|----------------------------|---------------------------|----------------------------------|-------------------------|
| ผู้รับการประเมิน                      | ผู้ประเมิน                 | ผู้รับการประเมิน          | ผู้ประเมิน                       | ผู้รับการประเมิน        |
| สร้างแฟ้มประเมิน<br>และกำหนดตัวชี้วัด | ยืนยัน/ปฏิเสธ<br>ตัวชี้วัด | รายงานผลการ<br>ปฏิบัติงาน | ให้คะแนน และ<br>แจ้งผลการประเมิน | รับทราบผล<br>การประเมิน |

## 5 กรอกตัวชี้วัด หัวข้อ ผลสำเร็จของงานที่คาดหวัง

| เป้าหมายการปฏิบัติงา                                              | าน                        | 2 ให้คะแนนผลการปฏิบัติงาน                     | เ 3 ผลการข      | ประเมิน                            | 4 แผนพัฒน                         | เาผลกา  | รปฏิบัติง | านรา         | 5     | ความเห็  | นของผู้บังคับ | บบัญชาเหนื    |
|-------------------------------------------------------------------|---------------------------|-----------------------------------------------|-----------------|------------------------------------|-----------------------------------|---------|-----------|--------------|-------|----------|---------------|---------------|
| ผู้รับการประเมิน:<br>ตำแหน่ง:                                     | นายธเนศ แก้<br>บุคลากร กล | ัวจังหาร<br>ลุ่มงานบริหารทั่วไป               |                 | ปีงบประมาณ:<br>รอบที่:             | 2566<br>1 (เปิดรอบ)               |         |           |              | สถานะ | : รอตั้ง | เป้าหมาย      |               |
| ผู้ให้ข้อมูลการประเมิน:<br>ผู้บังคับบัญชา/ผู้ประเมิน:<br>หมายเหตุ | สิบ<br>นา<br>-            | มเอกอนันด์ จอสูงเนิน<br>เงสาวกนกวลี เตชมณีแดง |                 | ผู้บังคับบัญชาเ<br>ผู้บังคับบัญชาเ | เหนือขึ้นไป:<br>เหนือขึ้นไปอีกช้ำ | นหนึ่ง: | -         |              |       |          |               |               |
| 1.1 ผลสำเร็จของงาเ                                                | เที่คาดหวัง               |                                               |                 |                                    |                                   |         |           |              |       |          | +1            | พิ่มตัวชี้วัด |
| จัดการ ลำดับ ↑                                                    | ตัวชี้วัดอ้างส่           | อิง                                           | ตัวชี้วัด (KPI) |                                    | น้ำหนัก                           | 1       | ر<br>2    | ป้าหมาย<br>3 | 4     | 5        | ผลงานจริง     | จำนวน<br>ไฟล์ |
|                                                                   |                           |                                               |                 | ไม่พบข้อมูล                        |                                   |         |           |              |       |          |               |               |
|                                                                   |                           |                                               |                 | น้ำหนักร                           | עכז 0                             |         |           |              |       |          |               |               |

|                                       | 2                          | 3                         |                                  | 5                       |
|---------------------------------------|----------------------------|---------------------------|----------------------------------|-------------------------|
| ผู้รับการประเมิน                      | ผู้ประเมิน                 | ผู้รับการประเมิน          | ผู้ประเมิน                       | ผู้รับการประเมิน        |
| สร้างแฟ้มประเมิน<br>และกำหนดตัวชี้วัด | ยืนยัน/ปฏิเสธ<br>ตัวชี้วัด | รายงานผลการ<br>ปฏิบัติงาน | ให้คะแนน และ<br>แจ้งผลการประเมิน | รับทราบผล<br>การประเมิน |

# 6 ใส่รายละเอียดตัวชี้วัดผลการปฏิบัติงาน

| 1 เป้าหมวยควรงได้มัติงาม                   | เพิ่มตัวขี้วัดที่คาดหวัง                |                          | ดาวมเห็มของผู้ทั้งดับมัดเชาเหนื |
|--------------------------------------------|-----------------------------------------|--------------------------|---------------------------------|
| <ul> <li>เป็นหมายการปฏิบัตราช</li> </ul>   | ลำดับที่                                | 1                        | พรามเทนอย่างพบบายบ่าว เหน่ง     |
| ผู้รับการประเมิน: นายธเห<br>ตำแหน่ง: บคลาก | ประเด็นการประเมินผลการปฏิบัติ<br>ราชการ |                          | : รอตั้งเป้าหมาย                |
| ผู้ให้ข้อมูลการประเมิน:                    | * ตัวชี้วัดอ้างอิง                      | เลือก                    |                                 |
| ผู้บังคับบัญชา/ผู้ประเมิน:<br>หมายเหตุ     | * ตัวชี้วัด (KPI)                       | ·                        |                                 |
| 1.1 ผลสำเร็จของงานที่คาด                   | * น้ำหนัก (ร้อยละ)                      | % หน่วยวัด               | <i>ุ∞</i><br>+ เพิ่มตัวชี้วัด   |
| _                                          | ผู้กำกับดูแลตัวชี้วัดอ่างอิง:           |                          |                                 |
| จัดการ ลำดับ <sub>ๅิ↓</sub> ตัวชี้วั       | * ผู้กำกับดูแลดัวชั้วัด:                |                          | ผลงาน จานวน<br>5 จริง ไฟล์      |
|                                            | * ใช้ไนการประเมินผล                     | ใช้ ไม่ใช้               |                                 |
|                                            | เป้าหมายที่ 1                           | 1                        |                                 |
|                                            | * รายละเอียดเป้าหมายที่ 1               |                          |                                 |
| 1.2 สมรรถนะที่คาดหวัง                      |                                         | (ไม่เกิน 2,000 ตัวอักษร) | 2 2 โหลดข้อมูลสมรรถนะ           |
| จัดการ ลำดับ                               | เป้าหมายที่ 2                           | 2                        | ระดับสมรรถนะที่คาดหวัง          |

|                                       | 2                          | 3                         |                                  | 5                       |
|---------------------------------------|----------------------------|---------------------------|----------------------------------|-------------------------|
| ผู้รับการประเมิน                      | ผู้ประเมิน                 | ผู้รับการประเมิน          | ผู้ประเมิน                       | ผู้รับการประเมิน        |
| สร้างแฟ้มประเมิน<br>และกำหนดตัวชี้วัด | ยืนยัน/ปฏิเสธ<br>ตัวชี้วัด | รายงานผลการ<br>ปฏิบัติงาน | ให้คะแนน และ<br>แจ้งผลการประเมิน | รับทราบผล<br>การประเมิน |

7 การกำหนดน้ำหนักสมรรถนะ ให้เป็นไปตามประกาศหลักเกณฑ์และวิธีการประเมินผลการปฏิบัติราชการของข้ำราชการ ในสำนักงานรัฐมนตรี และสำนักงานปลัดกระทรวง กระทรวงเกษตรและสหกรณ์ ประจำปี พ.ศ. 2566 และกดบันทึก 📕

| 1.2 สมรรถนะข | ที่คาดหวัง |                                            |                    |                        | + เพิ่มสมรรถนะ    | <b>2 โหลง</b><br>อุสมรรถนะ |
|--------------|------------|--------------------------------------------|--------------------|------------------------|-------------------|----------------------------|
| จัดการ       | ลำดับ      | สมรรถนะ                                    | ประเภทสมรรถนะ      | ระดับสมรรถนะที่คาดหวัง | ผลการประเมินตนเอง | น้ำหนัก                    |
|              | 1          | การมุ่งผลสัมฤทธิ์                          | สมรรถนะหลัก        | 2 × ~                  | 0.00              | 15.00                      |
|              | 2          | บริการที่ดี                                | สมรรถนะหลัก        | 2 × ~                  | 0.00              | 15.00 🖉                    |
|              | 3          | การสั่งสมความเชี่ยวชาญในงานอาชีพ           | สมรรถนะหลัก        | 2 × ~                  | 0.00              | 15.00                      |
|              | 4          | การยึดมั่นในความถูกต้องชอบธรรม และจริยธรรม | สมรรถนะหลัก        | 2 × ~                  | 0.00 🛇            | 15.00 🕸                    |
|              | 5          | การทำงานเป็นทีม                            | สมรรถนะหลัก        | 2 × ~                  | 0.00              | 15.00                      |
| Î            | 6          | การคิดวิเคราะท์                            | สมรรถนะประจำสายงาน | 2 × ~                  | 0.00 🖉            | 10.00                      |
| Î            | 7          | ความเข้าใจองค์กรและระบบราชการ              | สมรรถนะประจำสายงาน | 2 × ~                  | 0.00              | 5.00                       |
| Î            | 8          | การตรวจสอบความถูกต้องตามกระบวนงาน          | สมรรถนะประจำสายงาน | 2 × ~                  | 0.00              | 10.00                      |
|              |            |                                            |                    | ผลรวมการประเมิน        | 0                 | 100                        |
|              |            |                                            |                    |                        | บันทึก            |                            |

|                                       | 2                          | 3                         |                                  | 5                       |
|---------------------------------------|----------------------------|---------------------------|----------------------------------|-------------------------|
| ผู้รับการประเมิน                      | ผู้ประเมิน                 | ผู้รับการประเมิน          | ผู้ประเมิน                       | ผู้รับการประเมิน        |
| สร้างแฟ้มประเมิน<br>และกำหนดตัวชี้วัด | ยืนยัน/ปฏิเสธ<br>ตัวชี้วัด | รายงานผลการ<br>ปฏิบัติงาน | ให้คะแนน และ<br>แจ้งผลการประเมิน | รับทราบผล<br>การประเมิน |

# 8 กดส่งตัวชี้วัด (จากภาพเป็นเพียงตัวอย่างของการกำหนดตัวชี้วัด และค่าน้ำหนักตัวชี้วัด)

| ศูรบการบระเมน: นา<br>ตำแหน่ง: บุค                                 | ยธเนศ แก้วจังหาร<br>ลากร กลุ่มงานบริหารทั่วไป                      | ปีงบประมาณ:<br>รอบที่: 1             | 2566<br>(เปิดรอบ)              |         |   |               | สถานะ | : รอดั้ง | เป้าหมาย      |               |
|-------------------------------------------------------------------|--------------------------------------------------------------------|--------------------------------------|--------------------------------|---------|---|---------------|-------|----------|---------------|---------------|
| ผู้ให้ข้อมูลการประเมิน:<br>ผู้บังคับบัญชา/ผู้ประเมิน:<br>หมายเหตุ | สิบเอกอนันด์ จอสูงเนิน<br>นางสาวกนกวลี เตชมณีแดง<br>-              | ผู้บังคับบัญชาเห<br>ผู้บังคับบัญชาเห | มือขึ้นไป:<br>มือขึ้นไปอีกชั้า | เหนึ่ง: |   | -             |       |          |               |               |
| 1.1 ผลสำเร็จของงานที่ค                                            | าดหวัง                                                             |                                      |                                |         |   |               |       |          | +             | พิ่มตัวชี้วัด |
| จัดการ ลำดับ ↑                                                    | ตัวชี้วัดอ้างอิง                                                   | ตัวชี้วัด (KPI)                      | น้ำหนัก                        | 1       | 2 | เป้าหมาย<br>3 | 4     | 5        | ผลงาน<br>จริง | จำนวน<br>ไฟล์ |
| 1                                                                 | <ol> <li>ประสิทธิผลการยกระดับการปฏิบัติงานในหน้าที่ สป.</li> </ol> | กษ. การลาในระบบ DPIS 6 ของ สป.กษ.    | 100                            | 1       | 2 | 3             | 4     | 5        | ۲             |               |
|                                                                   |                                                                    | บ้ำหนักราบ                           | 100                            |         |   |               |       |          |               |               |

|                                       | 2                          | 3                         |                                  | 5                       |
|---------------------------------------|----------------------------|---------------------------|----------------------------------|-------------------------|
| ผู้รับการประเมิน                      | ผู้ประเมิน                 | ผู้รับการประเมิน          | ผู้ประเมิน                       | ผู้รับการประเมิน        |
| สร้างแฟ้มประเมิน<br>และกำหนดตัวชี้วัด | ยืนยัน/ปฏิเสธ<br>ตัวชี้วัด | รายงานผลการ<br>ปฏิบัติงาน | ให้คะแนน และ<br>แจ้งผลการประเมิน | รับทราบผล<br>การประเมิน |

## 9 เมื่อกคส่งตัวชี้วัดแล้ว สถานะของแฟ้มจะเปลี่ยนจาก รอตั้งเป้าหมาย เป็น รอยืนยันตัวชี้วัด

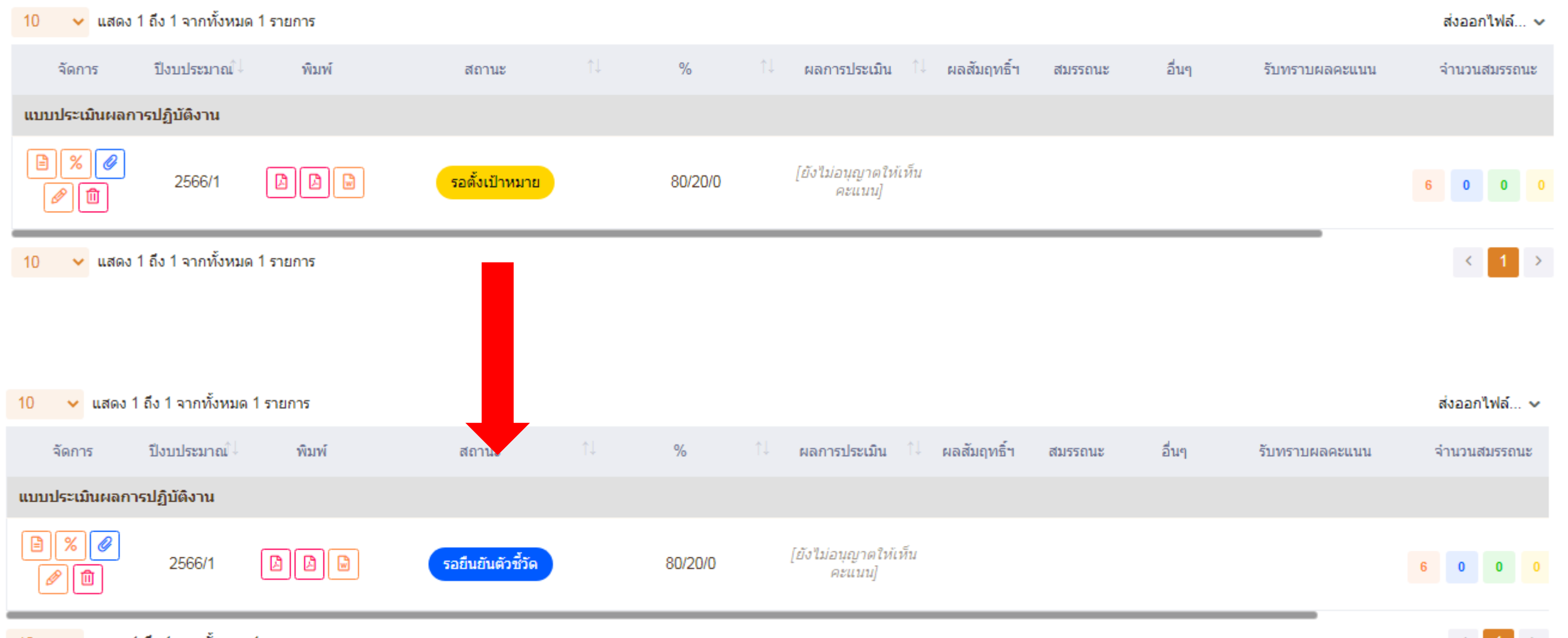

10 🗸 แสดง 1 ถึง 1 จากทั้งหมด 1 รายการ

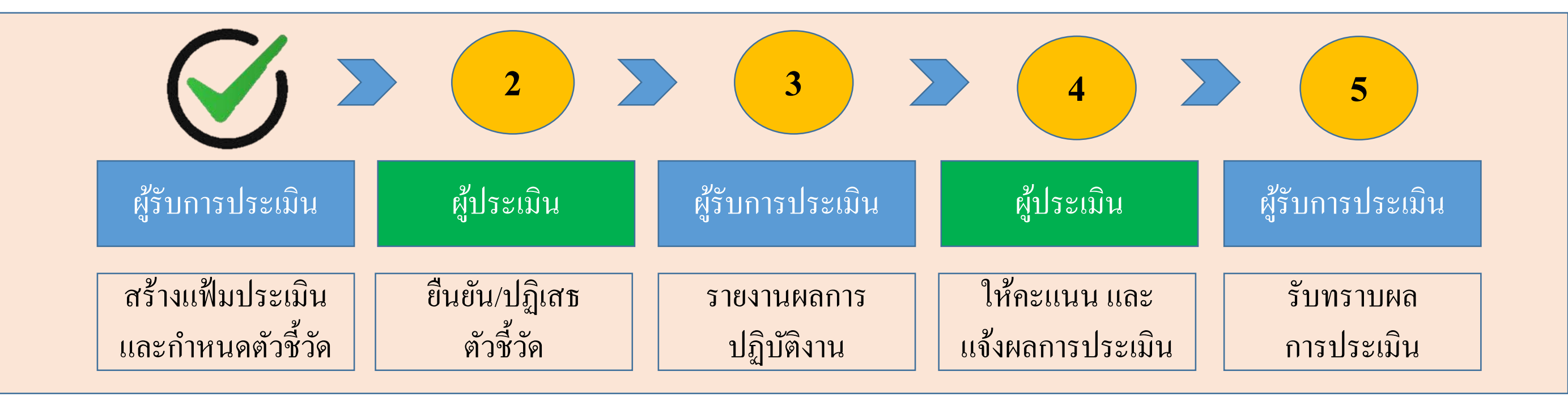

เสร็จสิ้นขั้นตอนการสร้างแฟ้มประเมินผลและกำหนดตัวชี้วัด ของผู้รับการประเมิน <u>สถานะของแฟ้ม</u> : รอยืนยันตัวชี้วัด

|                                       |                            | 3                         |                                  | 5                       |
|---------------------------------------|----------------------------|---------------------------|----------------------------------|-------------------------|
| ผู้รับการประเมิน                      | ผู้ประเมิน                 | ผู้รับการประเมิน          | ผู้ประเมิน                       | ผู้รับการประเมิน        |
| สร้างแฟ้มประเมิน<br>และกำหนดตัวชี้วัด | ยืนยัน/ปฏิเสธ<br>ตัวชี้วัด | รายงานผลการ<br>ปฏิบัติงาน | ให้คะแนน และ<br>แจ้งผลการประเมิน | รับทราบผล<br>การประเมิน |

#### 1 เลือกหัวข้อการประเมินผู้ใต้บังคับบัญชา

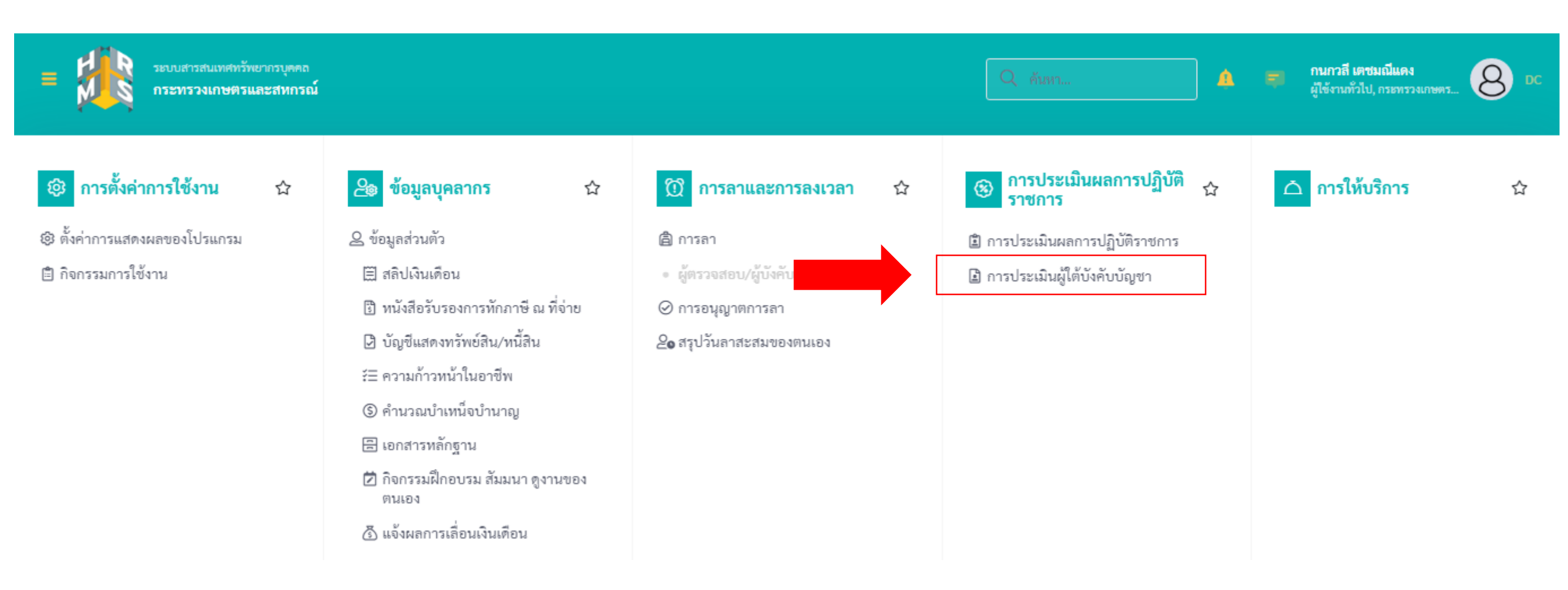

|                                       |                            | 3                         |                                  | 5                       |
|---------------------------------------|----------------------------|---------------------------|----------------------------------|-------------------------|
| ผู้รับการประเมิน                      | ผู้ประเมิน                 | ผู้รับการประเมิน          | ผู้ประเมิน                       | ผู้รับการประเมิน        |
| สร้างแฟ้มประเมิน<br>และกำหนดตัวชี้วัด | ยืนยัน/ปฏิเสธ<br>ตัวชี้วัด | รายงานผลการ<br>ปฏิบัติงาน | ให้คะแนน และ<br>แจ้งผลการประเมิน | รับทราบผล<br>การประเมิน |

#### 2 เลือกแฟ้มของผู้รับการประเมิน

| ระบบสารสนเทศทรัพยากรบุคคล<br>กระทรวงเกษตรและสหกรณ์                                                                                                    |                                         | Q ล้างหา                                                                                                 |                     | 🗊 กนกวลี เคชมฌีแคง<br>ผู้ใช้งานทั่วไป, กระทรวงเกษคร 🙆 DC |
|----------------------------------------------------------------------------------------------------|-----------------------------------------|----------------------------------------------------------------------------------------------------|---------------------|----------------------------------------------------------|
| การประเมินผู้ใต้บังคับบัญชา                                                                                                    | ชื่อ-นามสกุล<br>ค้นหารายการ<br>✓ รายการ | รายการแจ้งเตือน 1                                                                                        | รับทราบ <u>ช่อน</u> | เมเห็น                                                   |
| รายการแบบประเมินผลการปฏิบัติราชการผู้ใต้บังคับบัญชา                                                                                                    |                                         |                                                                                                    |                     |                                                          |
| 10 🗸 แสดง 1 ถึง 1 จากทั้งหมด 1 รายการ                                                                                                    |                                         |                                                                                                    |                     | เปรียบเทียบ ส่งออกไฟล์ 🗸                                 |
| <ul> <li>๑ัดการ ปีงบฯ เลขที่ดำแหน่ง ประเภท ครั้งที่ ผู้ใต้บังคับ</li> <li>ๅ↓ บัญชา ๅ↓</li> <li>แบบ ครั้งที่ เป็ญชา ๅ↓</li> <li>แบบประเมินผลการปฏิบัติงาน</li> </ul> | สถานะ                                   | รายการทั้งหมด                                                                                            |                     | จำนวนตัวชี้วัด ผลการประเมิน ผลสัมเ<br>↑↓                 |
| 45 มายธเนศ แก้วจัง 🕒 🕒 ร                                                                                                    | อยืนยันตัวชี้วัด                        | กระทรวงเกษตรและ<br>สหกรณ์ / สำนักงาน<br>ปลัดกระทรวงเกษตร 80/20/0 6 0<br>และสหกรณ์ /<br>กองการเจ้าหน้าที่ | 0 0                 | 1 0.00                                                   |

|                                       |                            | 3                         |                                  | 5                       |
|---------------------------------------|----------------------------|---------------------------|----------------------------------|-------------------------|
| ผู้รับการประเมิน                      | ผู้ประเมิน                 | ผู้รับการประเมิน          | ผู้ประเมิน                       | ผู้รับการประเมิน        |
| สร้างแฟ้มประเมิน<br>และกำหนดตัวชี้วัด | ยืนยัน/ปฏิเสธ<br>ตัวชี้วัด | รายงานผลการ<br>ปฏิบัติงาน | ให้คะแนน และ<br>แจ้งผลการประเมิน | รับทราบผล<br>การประเมิน |

# 3 เมื่อพิจารณาตัวชี้วัด และรายละเอียดตัวชี้วัดแล้ว เลือก ยืนยันตัวชี้วัด หรือ ปฏิเสธตัวชี้วัด

| 1 เป้าหมายการปฏิบัติงาน                                           | 2 ให้คะแนนผลการปฏิบัติงาน                             | 3 ผลการประเมิน                 | 4 แผนพัฒนาผลการปฏิบัติงานรายบุคคล                | 5 ความเห็นของผู้บังคับบัญชาเหนือขึ้นไป |
|-------------------------------------------------------------------|-------------------------------------------------------|--------------------------------|--------------------------------------------------|----------------------------------------|
|                                                                   |                                                       |                                |                                                  |                                        |
| ผู้รับการประเมิน:<br>ตำแหน่ง:                                     | นายธเนศ แก้วจังหาร<br>บุคลากร กลุ่มงานบริหารทั่วไป    | ปีงบประมาย<br>รอบที่:          | น: 2566<br>1 (เปิดรอบ)                           | สถานะ: รอยืนยันตัวชี้วัด               |
| ผู้ให้ข้อมูลการประเมิน:<br>ผู้บังคับบัญชา/ผู้ประเมิน:<br>หมายเหตุ | สิบเอกอนันต์ จอสูงเนิน<br>นางสาวกนกวลี เตชมณีแดง<br>- | ผู้บังคับบัญจ<br>ผู้บังคับบัญจ | หาเหนือขึ้นไป: -<br>หาเหนือขึ้นไปอีกชั้นหนึ่ง: - |                                        |

#### 1.1 ผลสำเร็จของงานที่คาดหวัง

| จัดการ ลำดับ ↑↓ ตัวชี้วัดอ้างอิง                                         | ตัวชี้วัด (KPI)                              | น้ำหนัก | 1 | 2 | เป้าหมาย<br>3 | 4 | 5 | ผลงานจริง | จำนวนไฟล์ |
|--------------------------------------------------------------------------|----------------------------------------------|---------|---|---|---------------|---|---|-----------|-----------|
| <ul> <li>2. ประสิทธิผลการยกระดับการปฏิบัติงานในหน้าที่ สป.กษ.</li> </ul> | การลาในระบบ DPIS 6 ของ สป.กษ.                | 100     | 1 | 2 | 3             | 4 | 5 | 8         | -         |
| พิจารณารายละเอียดตัวซึ่วัด                                               |                                              | 100     |   |   |               |   |   |           |           |
|                                                                          | <mark>ปฏิเสธตัวชี้วัด</mark> ยืนยันตัวชี้วัด |         |   |   |               |   |   |           |           |

|                                       |                            | 3                         |                                  | 5                       |
|---------------------------------------|----------------------------|---------------------------|----------------------------------|-------------------------|
| ผู้รับการประเมิน                      | ผู้ประเมิน                 | ผู้รับการประเมิน          | ผู้ประเมิน                       | ผู้รับการประเมิน        |
| สร้างแฟ้มประเมิน<br>และกำหนดตัวชี้วัด | ยืนยัน/ปฏิเสธ<br>ตัวชี้วัด | รายงานผลการ<br>ปฏิบัติงาน | ให้คะแนน และ<br>แจ้งผลการประเมิน | รับทราบผล<br>การประเมิน |

3 เมื่อกดยืนยันตัวชี้วัด หรือ ปฏิเสธตัวชี้วัด สถานะของแฟ้มประเมินจะเปลี่ยน ดังนี้

🗸 แสดง 1 ถึง 1 จากทั้งหมด 1 รายการ 10 10 🗸 แสดง 1 ถึง 1 จากทั้งหมด 1 รายการ % จัดการ ปึงบประมาณ พิมพ์ สถานะ % จัดการ ปังบประมาณ์ พิมพ์ สถานะ แบบประเมินผลการปฏิบัติงาน แบบประเมินผลการปฏิบัติงาน 🖻 || % || 🥔 % O ٤ 000 รอยืนยันตัวชี้วัด 2566/1 80/20/0 รอยืนยันตัวชี้วัด 2566/1 80/20/0 间 ⑪ 🗸 แสดง 1 ถึง 1 จากทั้งหมด 1 รายการ 10 🖌 แสดง 1 ถึง 1 จากทั้งหมด 1 รายการ 10 🗸 แสดง 1 ถึง 1 จากทั้งหมด 1 รายการ 10 ผู้ใต้บังคับ ↑↓ บัญชา ↑↓ สังกัดการ ประเภท ครั้งที่ พิมพ์ สถานะ % ແບບ ประเมิน % ปังบประมาณ์ พิมพ์ จัดการ রাঃ แบบประเมินผลการปฏิบัติงาน กระทรวงเกษตร Ø และสหกรณ์ / สำนักงานปลัด DD รอตั้งเป้าหมาย 2566/1 80/20/0 นายธเนศ แก้ว 000 รอบันทึกผลการปฏิบัติงาน กระทรวงเกษตร ⑪ 80/20/0 6 จังหาร และสหกรณ์/ กองการเจ้า หน้าที่

10 🗸 แสดง 1 ถึง 1 จากทั้งหมด 1 รายการ

### กรณียืนยันตัวชี้วัด

## กรณีปฏิเสธตัวชี้วัด

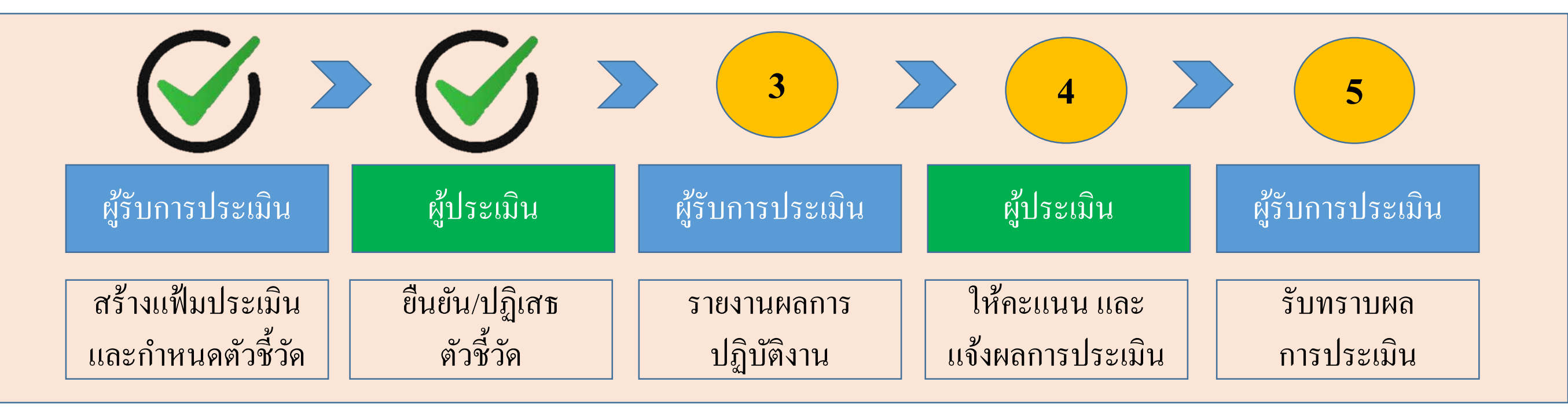

เสร็จสิ้นขั้นตอน การยืนยัน/ปฏิเสธตัวชี้วัด ของผู้ประเมิน <u>สถานะของแฟ้ม</u> กรณี ยืนยันตัวชี้วัด : รอบันทึกผลการปฏิบัติงาน กรณี ปฏิเสธตัวชี้วัด : รอตั้งเป้าหมาย (กลับไปแก้ไขตัวชี้วัด)

|                                       |                            |                           |                                  | 5                       |
|---------------------------------------|----------------------------|---------------------------|----------------------------------|-------------------------|
| ผู้รับการประเมิน                      | ผู้ประเมิน                 | ผู้รับการประเมิน          | ผู้ประเมิน                       | ผู้รับการประเมิน        |
| สร้างแฟ้มประเมิน<br>และกำหนดตัวชี้วัด | ยืนยัน/ปฏิเสธ<br>ตัวชี้วัด | รายงานผลการ<br>ปฏิบัติงาน | ให้คะแนน และ<br>แจ้งผลการประเมิน | รับทราบผล<br>การประเมิน |

# 1 เมื่อสิ้นรอบการประเมิน เลือกสัญลักษณ์คังภาพ เพื่อรายงานผลตามตัวชี้วัค

| ระบบสารสนเทศทรัพยากรบุคคล     กระทรวงเกษตรและสหกรณ์                                          | Q ค้นหา ริ ธเนศ แก้วจังหาร<br>ผู้ใช้งานทั่วไป, กระทรวงเกษ 8                                                          |
|----------------------------------------------------------------------------------------------|----------------------------------------------------------------------------------------------------|
| 🕥 การลาและการลงเวลา                                                                          | รายการแจ้งเตือน 1                                                                                                    |
| การประเมินผลการปฏิบัติราชการ 🍙 - การประเมินผลการปฏิบัติราชการ - การประเมินผลการปฏิบัติราชการ | <ul> <li>(?) Help</li> <li>(?) Help</li> <li>งาน ของ นายธเนศ แก้วจังหาร</li> </ul>                                   |
| ประจำปังบประมาณ ทั้งหมด 🗸                                                                    | ตัวชีวัดได้รับการยินยันแล้ว แบบประเมินผลการปฏิบัติงาน ครั้งที่ -<br>วันที่ 31/01/2566<br>31/01/66 15:10 รับทราบ ช่อน |
| รายการแบบประเมินรายบุคคล                                                                     | ายบุคคล 🗍 คัดลอก 🕂 เพิ่มข้อมูล                                                                                       |
| 10 🗸 แสดง 1 ถึง 1 จากทั้งหมด 1 รายการ                                                        | ส่งออกไฟล์ 🗸                                                                                                    |
| จัดการ ปึงบประมาณใ↓ พิมพ์ สถานะ ใ↓ % ใ↓ ผลการข                                               | ปร บทราบผลคะแนน จำนวนสมรรถนะ                                                                                         |
| แบบประเมินผลการปฏิบัติงาน                                                                    |                                                                                                    |
| 2566/1 ไม้ รอบันทึกผลการปฏิบัติงาน 80/20/0 [ยังใม่อน<br>ดระบันทึกผลการปฏิบัติงาน             | <u>เก</u> รายการทั้งหมด<br>ชน                                                                                        |

|                                       |                            |                           |                                  | 5                       |
|---------------------------------------|----------------------------|---------------------------|----------------------------------|-------------------------|
| ผู้รับการประเมิน                      | ผู้ประเมิน                 | ผู้รับการประเมิน          | ผู้ประเมิน                       | ผู้รับการประเมิน        |
| สร้างแฟ้มประเมิน<br>และกำหนดตัวชี้วัด | ยืนยัน/ปฏิเสธ<br>ตัวชี้วัด | รายงานผลการ<br>ปฏิบัติงาน | ให้คะแนน และ<br>แจ้งผลการประเมิน | รับทราบผล<br>การประเมิน |

### 2 บันทึกผลการปฏิบัติงาน โดยอ้างอิงจากรายละเอียดตัวชี้วัด และแนบไฟล์เอกสารหลักฐาน

1.1 ผลสำเร็จของงานที่คาดหวัง

| จัดการ         | ลำดับ ↑ู            | ตัวชี้วัดอ้างอิง                                     | ตัวชี้วัด (KPI)                | น้ำหนัก | 1 | 2 | เป้าหมาย<br>3 | 4 | 5 | ผลงาน<br>จริง | จำนวน<br>ไฟล์ |
|----------------|---------------------|------------------------------------------------------|--------------------------------|---------|---|---|---------------|---|---|---------------|---------------|
|                |                     | 2. ประสิทธิผลการยกระดับการปฏิบัติงานในหน้าที่ สป.กษ. | การลาในระบบ DPIS 6 ของ สป.กษ.  | 100     | 1 | 2 | 3             | 4 | 5 | 8             | -             |
|                | งลการป              | ฏิบัติงาน                                            | น้ำหนักรวม                     | 100     |   |   |               |   |   |               |               |
| 1.1 ผลสำเร็จขอ | องงานที่คา          | ดหวัง                                                | ส่งแบบประเมิน/ขอแก้ไขตัวชี้วัด |         |   |   |               |   |   |               |               |
| จัดการ         | ลำดับ <sub>↑↓</sub> | ตัวชี้วัดอ้างอิง                                     | ตัวชี้วัด (KPI)                | น้ำหนัก | 1 | 2 | เป้าหมาย<br>3 | 4 | 5 | ผลงาน<br>จริง | จำนวน<br>ไฟล์ |
|                |                     | 2. ประสิทธิผลการยกระดับการปฏิบัติงานในหน้าที่ สป.กษ. | การลาในระบบ DPIS 6 ของ สป.กษ.  | 100     | 1 | 2 | 3             | 4 | 5 | $\odot$       | -             |
| 2 แนบไ         | ฟล์หลัก             | ฐาน                                                  | น้ำหนักรวม                     | 100     |   |   |               |   |   |               |               |

ส่งแบบประเมิน/ขอแก้ไขตัวชี้วัด

|                                       |                            |                           |                                  | 5                       |
|---------------------------------------|----------------------------|---------------------------|----------------------------------|-------------------------|
| ผู้รับการประเมิน                      | ผู้ประเมิน                 | ผู้รับการประเมิน          | ผู้ประเมิน                       | ผู้รับการประเมิน        |
| สร้างแฟ้มประเมิน<br>และกำหนดตัวชี้วัด | ยืนยัน/ปฏิเสธ<br>ตัวชี้วัด | รายงานผลการ<br>ปฏิบัติงาน | ให้คะแนน และ<br>แจ้งผลการประเมิน | รับทราบผล<br>การประเมิน |

3 กรอกระดับสมรรถนะในช่อง ผลการประเมินตนเอง โดยมีช่วงระดับคะแนนที่ 1 – 5 ความหมายให้เป็นไปตามประกาศหลักเกณฑ์ และวิธีการประเมินผลการปฏิบัติราชการของข้าราชการ ในสำนักงานรัฐมนตรี และสำนักงานปลัดกระทรวง กระทรวงเกษตรและ สหกรณ์ ประจำปี พ.ศ. 2566 และกดบันทึก

| ลำดับ | สมรรถนะ                                    | ประเภทสมรรถนะ      | ระดับสมรรถนะที่คาดหวัง | ผลการประเมินตนเอง | น้ำหนัก |
|-------|--------------------------------------------|--------------------|------------------------|-------------------|---------|
| 1     | การมุ่งผลสัมฤทธิ์                          | สมรรถนะหลัก        | 2 × ~                  | 5.00              | 15.00   |
| 2     | บริการที่ดี                                | สมรรถนะหลัก        | 2 X ~                  | 5.00              | 15.00   |
| 3     | การสั่งสมความเชี่ยวชาญในงานอาชีพ           | สมรรถนะหลัก        | 2 × ~                  | 5.00              | 15.00   |
| 4     | การยึดมั่นในความถูกต้องชอบธรรม และจริยธรรม | สมรรถนะหลัก        | 2 × ~                  | 5.00              | 15.00   |
| 5     | การทำงานเป็นทีม                            | สมรรถนะหลัก        | 2 × ~                  | 5.00              | 15.00   |
| 6     | การคิดวิเคราะห์                            | สมรรถนะประจำสายงาน | 2 × ~                  | 5.00              | 10.00   |
| 7     | ความเข้าใจองค์กรและระบบราชการ              | สมรรถนะประจำสายงาน | 2 × ~                  | 5.00              | 5.00    |
| 8     | การตรวจสอบความถูกต้องตามกระบวนงาน          | สมรรถนะประจำสายงาน | 2 × ~                  | 5.00              | 10.00   |
|       |                                            |                    | ผลรวมการประเมิน        | 40                | 100     |
|       |                                            |                    |                        | บันทึก            |         |

|                                       |                            |                           |                                  | 5                       |
|---------------------------------------|----------------------------|---------------------------|----------------------------------|-------------------------|
| ผู้รับการประเมิน                      | ผู้ประเมิน                 | ผู้รับการประเมิน          | ผู้ประเมิน                       | ผู้รับการประเมิน        |
| สร้างแฟ้มประเมิน<br>และกำหนดตัวชี้วัด | ยืนยัน/ปฏิเสธ<br>ตัวชี้วัด | รายงานผลการ<br>ปฏิบัติงาน | ให้คะแนน และ<br>แจ้งผลการประเมิน | รับทราบผล<br>การประเมิน |

4 หลังจากรายงานผลการปฏิบัติงาน และกรอกระดับสมรรถนะในช่อง ผลการประเมินตนเองแล้วกด ส่งแบบประเมิน/ขอแก้ไขตัวซี้วัด

#### 1.1 ผลสำเร็จของงานที่คาดหวัง

| จัดการ | ลำดับ ↑↓ | ตัวชี้วัดอ้างอิง                                     | ตัวชี้วัด (KPI)                | น้ำหนัก | 1 | 2 | เป้าหมาย<br>3 | 4 | 5 | ผลงาน<br>จริง | จำนวน<br>ไฟล์ |
|--------|----------|------------------------------------------------------|--------------------------------|---------|---|---|---------------|---|---|---------------|---------------|
|        | 1        | 2. ประสิทธิผลการยกระดับการปฏิบัติงานในหน้าที่ สป.กษ. | การลาในระบบ DPIS 6 ของ สป.กษ.  | 100     | 1 | 2 | 3             | 4 | 5 | $\odot$       | -             |
|        |          |                                                      | น้ำหนักรวม                     | 100     |   |   |               |   |   |               |               |
|        |          |                                                      | ส่งแบบประเมิน/ขอแก้ไขตัวชี้วัด |         |   |   |               |   |   |               |               |

|                                       |                            |                           |                                  | 5                       |
|---------------------------------------|----------------------------|---------------------------|----------------------------------|-------------------------|
| ผู้รับการประเมิน                      | ผู้ประเมิน                 | ผู้รับการประเมิน          | ผู้ประเมิน                       | ผู้รับการประเมิน        |
| สร้างแฟ้มประเมิน<br>และกำหนดตัวชี้วัด | ยืนยัน/ปฏิเสธ<br>ตัวชี้วัด | รายงานผลการ<br>ปฏิบัติงาน | ให้คะแนน และ<br>แจ้งผลการประเมิน | รับทราบผล<br>การประเมิน |

5 เมื่อกดกดส่งแบบประเมิน/ขอแก้ไขตัวชี้วัด สถานะของแฟ้มประเมินจะเปลี่ยนจาก รอบันทึกผลการปฏิบัติงาน เป็น รอให้คะแนน

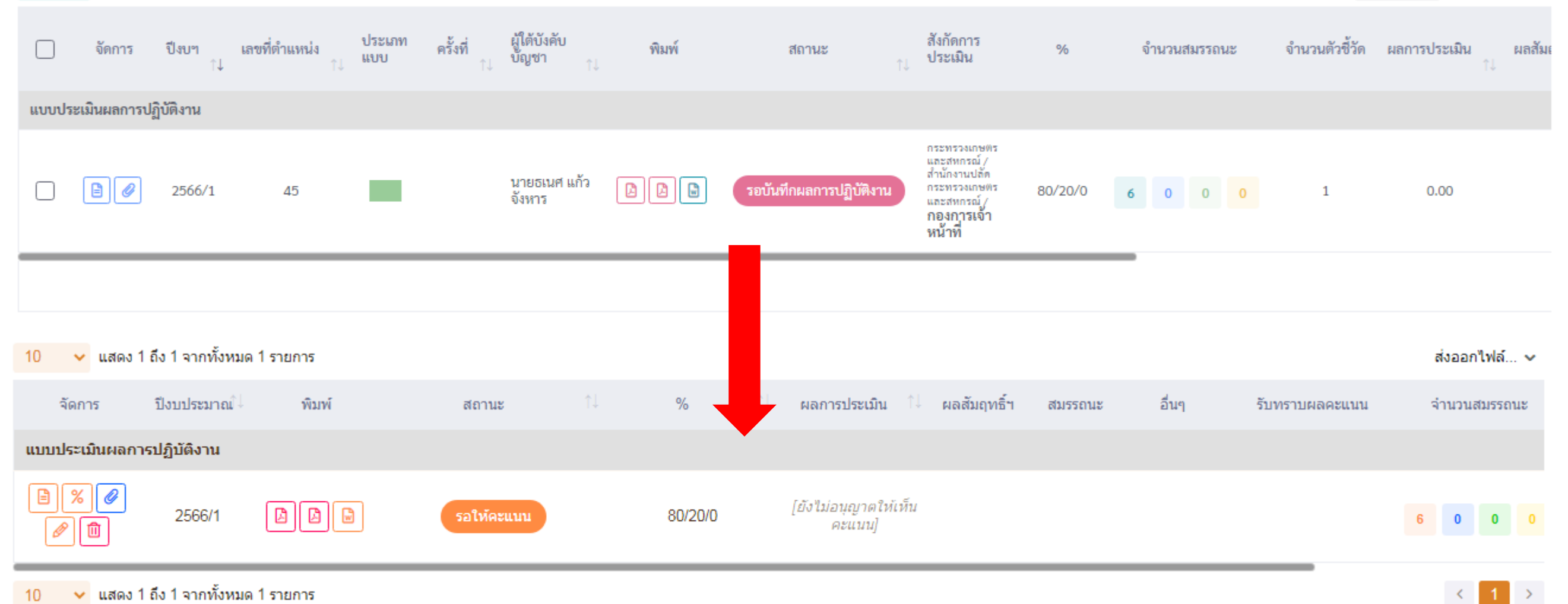

10 🗸 แสดง 1 ถึง 1 จากทั้งหมด 1 รายการ

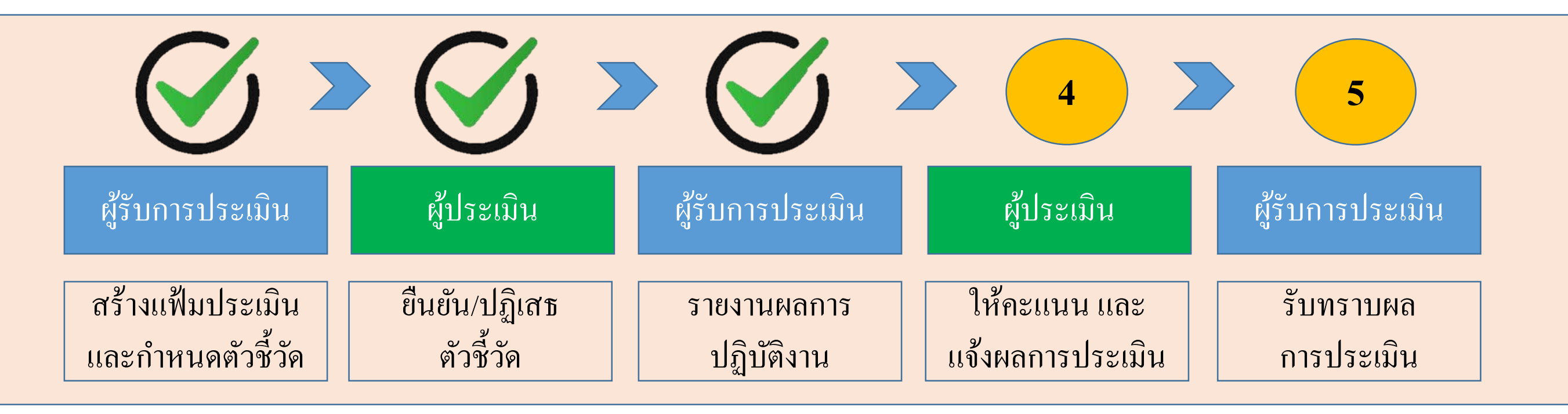

เสร็จสิ้นขั้นตอน การรายงานผลการปฏิบัติงาน ของผู้รับการประเมิน <u>สถานะของแฟ้ม</u> : รอให้คะแนน

|                                       |                            |                           |                                  | 5                       |
|---------------------------------------|----------------------------|---------------------------|----------------------------------|-------------------------|
| ผู้รับการประเมิน                      | ผู้ประเมิน                 | ผู้รับการประเมิน          | ผู้ประเมิน                       | ผู้รับการประเมิน        |
| สร้างแฟ้มประเมิน<br>และกำหนดตัวชี้วัด | ยืนยัน/ปฏิเสธ<br>ตัวชี้วัด | รายงานผลการ<br>ปฏิบัติงาน | ให้คะแนน และ<br>แจ้งผลการประเมิน | รับทราบผล<br>การประเมิน |

## 1 เลือกแฟ้มของผู้รับการประเมิน

| ระบบสารสนเทศทรัพยากรบุคคล<br>กระทรวงเกษตรและสหกรณ์                                                                                                    |                                             | Q คันหา                                                                                                    | ₽           | 🗊 กนกวลี เตชมณีแดง<br>ผู้ใช้งานทั่วไป, กระทรวงเกษตร ጰ DC |
|----------------------------------------------------------------------------------------------------|---------------------------------------------|----------------------------------------------------------------------------------------------------|-------------|----------------------------------------------------------|
| การประเมินผู้ใต้บังคับบัญชา                                                                                                    | ชื่อ-นามสกุล<br><br>ค้นหารายการ<br>✓ รายการ | รายการแจ้งเตือน 1<br><b>แจ้งเตือนการส่งตัวชี้วัดของ นายธเนศ แก้วจังหาร</b><br>แจ้งเตือนส่งตัวซี้วัดประแบบเมิน 4009 วันที่ 31/01/2566<br>31/01/66 14:28 | ับทราบ ช่อน | ามเห็น<br>O คันหา ถ้างเงื่อนไข                           |
| รายการแบบประเมินผลการปฏิบัติราชการผู้ใต้บังคับบัญชา<br>10 🗸 แสดง 1 ถึง 1 จากทั้งหมด 1 รายการ                                                                                         |                                             |                                                                                                    |             | เปรียบเทียบ ส่งออกไฟล์ 🗸                                 |
| โ จัดการ ปีงบฯ เลขที่ตำแหน่ง ประเภท ครั้งที่ ผู้ใต้บังคับ พิมพ์<br>↑↓ <sup>↑↓</sup> <sup>↑↓</sup> <sup>↑↓</sup> <sup>↑↓</sup> <sup>↑↓</sup> <sup>↑↓</sup> <sup>↑↓</sup> <sup>↑</sup> | สถานะ                                       | รายการทั้งหมด                                                                                                    | _           | จำนวนตัวชี้วัด ผลการประเมิน ผลสัมย<br>↑↓                 |
| 45 นายธเนศ แก้วจัง [2] [2] [3]                                                                                                    | รอให้คะแนน                                  | กระทรวงเกษตรและ<br>สหกรณ์ / สำนักงาน<br>ปลัดกระทรวงเกษตร 80/20/0 6 0<br>และสหกรณ์ /<br><b>กองการเจ้าหน้าที่</b>                                        | 0 0         | 1 0.00                                                   |

|                                       |                            |                           |                                  | 5                       |
|---------------------------------------|----------------------------|---------------------------|----------------------------------|-------------------------|
| ผู้รับการประเมิน                      | ผู้ประเมิน                 | ผู้รับการประเมิน          | ผู้ประเมิน                       | ผู้รับการประเมิน        |
| สร้างแฟ้มประเมิน<br>และกำหนดตัวชี้วัด | ยืนยัน/ปฏิเสธ<br>ตัวชี้วัด | รายงานผลการ<br>ปฏิบัติงาน | ให้คะแนน และ<br>แจ้งผลการประเมิน | รับทราบผล<br>การประเมิน |

## 2 ผู้ประเมินสามารถดำเนินการได้ 2 กรณี คือ 1 ปลดล็อคการแก้ไขตัวชี้วัด หรือ 2 ให้คะแนนผลการปฏิบัติงาน

| ระบบสารสนเทศทรัพยากรบุตคล<br>กระทรวงเกษตรและสหกรณ์                                                                |                                      |                           | Q คัมร      | 47       |           |               | æ                    | 퉈        | <b>กนกวลี เตชม</b><br>ผู้ใช้งานทั่วไป, ค | <b>มีแดง</b><br>ระทรวงเกษตร |
|----------------------------------------------------------------------------------------------------|--------------------------------------|---------------------------|-------------|----------|-----------|---------------|----------------------|----------|------------------------------------------|-----------------------------|
| เลการประเมินผลการปฏิบัติราชการรายบุคคล 🛆 การประเมินผลการปฏิบัติราชการ - ข้อมูลการปร                               | ระเมินผลการปฏิบัติราชการรายบุคคล     |                           |             |          |           |               |                      |          |                                          | <li>Hell</li>               |
| 1 เป้าหมายการปฏิบัติงาน 2 ให้คะแนนผลการปฏิบัติงาน                                                                 | 3 ผลการประเมิน                       | 4 แผ                      | เนพัฒนาผล   | การปฏิบ่ | มัติงานรา | ายบุคคล       | 5 r                  | าวามเห็น | ของผู้บังคับบัย                          | บูชาเหนือขึ้นไป             |
| ผู้รับการประเมิน: นายธเนศ แก้วจังหาร 2. ให้คะแนน<br>ดำแหน่ง: บุคลากร กลุ่มงานบริหารทั่วไป                         | ปีงบประมาณ:<br>รอบที่:               | 256<br>1 (เปิดรอ          | 6<br>อบ)    |          |           | i             | สถานะ:               | รอให้คะ  | ะแนน                                     |                             |
| ผู้ให้ข้อมูลการประเมิน: สิบเอกอนันต์ จอสูงเนิน<br>ผู้บังคับบัญชา/ผู้ประเมิน: นางสาวกนกวลี เตชมณีแดง<br>หมายเหตุ - | ผู้บังคับบัญชาเห<br>ผู้บังคับบัญชาเห | นือขึ้นไป:<br>นือขึ้นไปอี | กชั้นหนึ่ง: |          | -         | -             |                      |          |                                          |                             |
| 1.1 ผลสำเร็จของงานที่คาดหวัง                                                                                      |                                      |                           |             |          |           |               |                      |          |                                          |                             |
| จัดการ ลำดับ ↑ุ ตัวชี้วัดอ้างอิง                                                                                  | ตัวซี้วัด (KPI)                      |                           | น้ำหนัก     | 1        | 2         | เป้าหมาย<br>3 | 4                    | 5        | ผลงานจริง                                | จำนวนไฟล์                   |
| <ul> <li>โป้ 2. ประสิทธิผลการยกระดับการปฏิบัติงานในหน้าที่ สป.กษ.</li> </ul>                                      | การลาในระบบ DPIS 6 ของ สป.กษ.        |                           | 100         | 1        | 2         | 3             | 4                    | 5        | Ø                                        | -                           |
|                                                                                                    | น้ำห                                 | นักรวม                    | 100         |          |           |               |                      |          |                                          |                             |
|                                                                                                    | ปลดล็อคการแก้ไขตัวชี้วัด             | 1                         | . กรณี      | ี่มีก ์  | າວແຄ      | าไข เ         | <mark>ີ</mark> ໜິ່ນເ | ติมตํ    | ัวชี้วัด                                 |                             |

|                                       |                            |                           |                                  | 5                       |
|---------------------------------------|----------------------------|---------------------------|----------------------------------|-------------------------|
| ผู้รับการประเมิน                      | ผู้ประเมิน                 | ผู้รับการประเมิน          | ผู้ประเมิน                       | ผู้รับการประเมิน        |
| สร้างแฟ้มประเมิน<br>และกำหนดตัวชี้วัด | ยืนยัน/ปฏิเสธ<br>ตัวชี้วัด | รายงานผลการ<br>ปฏิบัติงาน | ให้คะแนน และ<br>แจ้งผลการประเมิน | รับทราบผล<br>การประเมิน |

## 3 กคสัญลักษณ์คังภาพ และให้คะแนน พร้อมประเมินสมรรถนะ

| 1 เป้าหมายการปฏิบัติงาน                                           | 2 ให้คะแนนผลการปฏิบัติงาน                             | 3 ผลการประเมิน                       | 4 แผนพัฒนาผลการปฏิบัติงานรายบุคคล          | 5 ความเห็นของผู้บังคับบัญชาเหนือขึ้นไป |
|-------------------------------------------------------------------|-------------------------------------------------------|--------------------------------------|--------------------------------------------|----------------------------------------|
| ผู้รับการประเมิน:<br>ตำแหน่ง:                                     | นายธเนศ แก้วจังหาร<br>บุคลากร กลุ่มงานบริหารทั่วไป    | ปีงบประมาณ:<br>รอบที่:               | 2566<br>1 (เปิดรอบ)                        | สถานะ: รอให้คะแนน                      |
| ผู้ให้ข้อมูลการประเมิน:<br>ผู้บังคับบัญชา/ผู้ประเมิน:<br>หมายเหตุ | สิบเอกอนันต์ จอสูงเนิน<br>นางสาวกนกวลี เตชมณีแดง<br>- | ผู้บังคับบัญชาเร<br>ผู้บังคับบัญชาเร | งนือขึ้นไป: -<br>หนือขึ้นไปอีกชั้นหนึ่ง: - |                                        |

#### 2.1 ผลสำเร็จของงานจริง

| แก้ไข | ลำดับ ↑↓ | ตัวชี้วัดอ้างอิง                                     | ตัวชี้วัด (KPI)               | น้ำหนัก | ผลการประเมิน | ผลงานจริง | ไฟล์แนบ |
|-------|----------|------------------------------------------------------|-------------------------------|---------|--------------|-----------|---------|
|       |          | 2. ประสิทธิผลการยกระดับการปฏิบัติงานในหน้าที่ สป.กษ. | การลาในระบบ DPIS 6 ของ สป.กษ. | 100     | 0            | $\odot$   | -       |
|       |          |                                                      | คะแนนรวม                      | 100     | 0            |           |         |
|       |          |                                                      | คะแนนประเมิน                  |         | 0            |           |         |

|                                       |                            |                           |                                  | 5                       |
|---------------------------------------|----------------------------|---------------------------|----------------------------------|-------------------------|
| ผู้รับการประเมิน                      | ผู้ประเมิน                 | ผู้รับการประเมิน          | ผู้ประเมิน                       | ผู้รับการประเมิน        |
| สร้างแฟ้มประเมิน<br>และกำหนดตัวชี้วัด | ยืนยัน/ปฏิเสธ<br>ตัวชี้วัด | รายงานผลการ<br>ปฏิบัติงาน | ให้คะแนน และ<br>แจ้งผลการประเมิน | รับทราบผล<br>การประเมิน |

#### 4 ให้ระดับคะแนนผลการปฏิบัติงาน และให้ความเห็น กดบันทึก

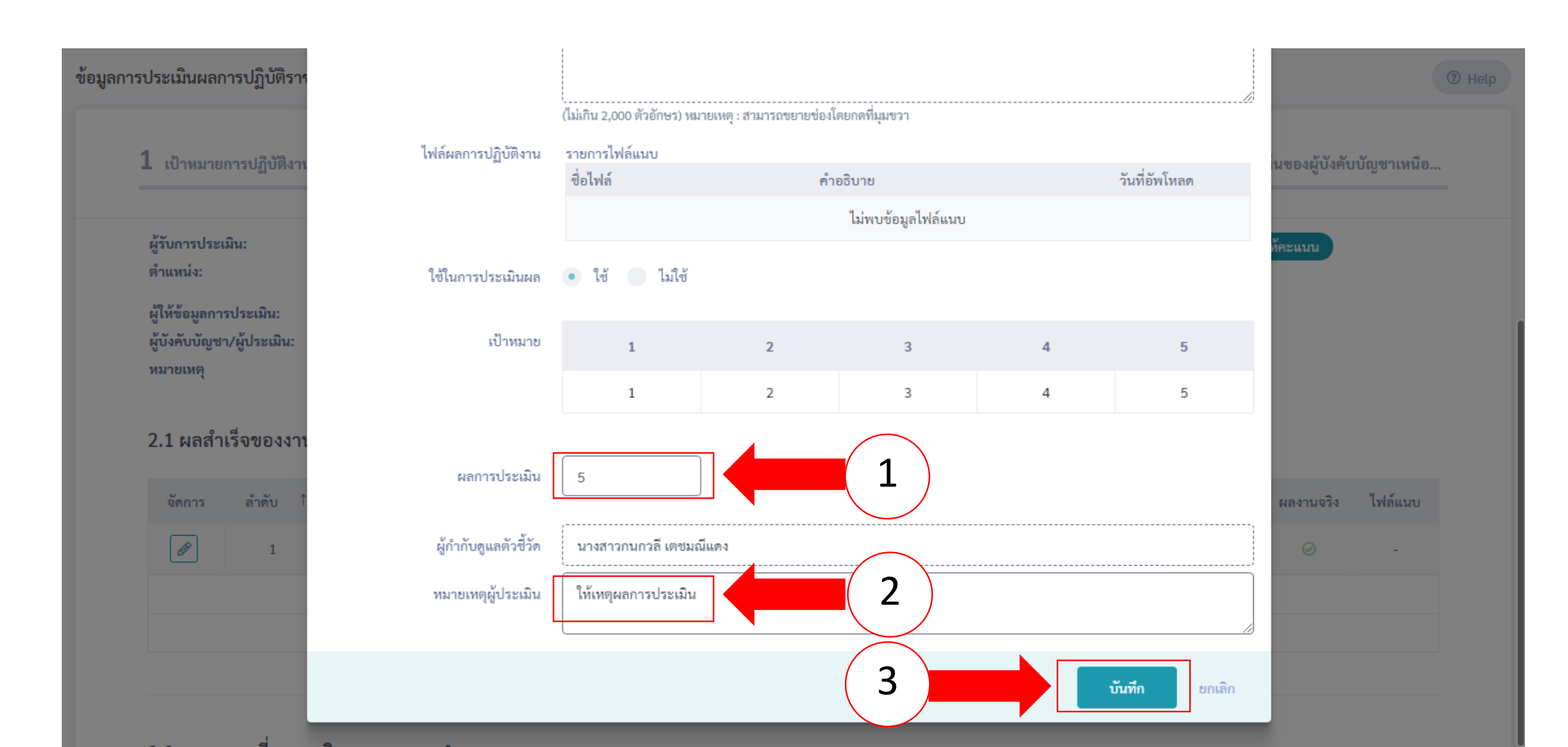

|                                       |                            |                           |                                  | 5                       |
|---------------------------------------|----------------------------|---------------------------|----------------------------------|-------------------------|
| ผู้รับการประเมิน                      | ผู้ประเมิน                 | ผู้รับการประเมิน          | ผู้ประเมิน                       | ผู้รับการประเมิน        |
| สร้างแฟ้มประเมิน<br>และกำหนดตัวชี้วัด | ยืนยัน/ปฏิเสธ<br>ตัวชี้วัด | รายงานผลการ<br>ปฏิบัติงาน | ให้คะแนน และ<br>แจ้งผลการประเมิน | รับทราบผล<br>การประเมิน |

5 กรอกระดับสมรรถนะในช่อง ผลการประเมินสมรรถนะ โดยมีช่วงระดับคะแนนที่ 1 — 5 ความหมายให้เป็นไปตามประกาศ หลักเกณฑ์และวิธีการประเมินผลการปฏิบัติราชการของข้าราชการ ในสำนักงานรัฐมนตรี และสำนักงานปลัดกระทรวง กระทรวง เกษตรและสหกรณ์ ประจำปี พ.ศ. 2566 และกดถัดไป

| 2.2 สมรร | ถนะที่แสดงจริง สูตรการคำนวณ:               |                 |                   |                     | -       |        |                    |
|----------|--------------------------------------------|-----------------|-------------------|---------------------|---------|--------|--------------------|
| ลำดับ    | สมรรถนะ                                    | ระดับที่คาดหวัง | ผลการประเมินตนเอง | ผลการประเมินสมรรถนะ | น้ำหนัก | คะแนน  | เหตุการณ์/พฤติกรรม |
| 1        | การมุ่งผลสัมฤทธิ์                          | 2               | 5.00              | 4.00 🛇              | 15.00 🖉 | 0.6000 | ให้เหตุผลประกอบ    |
| 2        | บริการที่ดี                                | 2               | 5.00              | 4.00 🖉              | 15.00 🖉 | 0.6000 |                    |
| 3        | การสั่งสมความเชี่ยวชาญในงานอาชีพ           | 2               | 5.00              | 5.00 🛇              | 15.00 🖉 | 0.7500 |                    |
| 4        | การยึดมั่นในความถูกต้องชอบธรรม และจริยธรรม | 2               | J                 | 5.00 🛇              | 15.00 🖉 | 0.7500 |                    |
| 5        | การทำงานเป็นทีม                            | 2               | 5.00              | 5.00 🛇              | 15.00 🖉 | 0.7500 |                    |
| 6        | การคิดวิเคราะท์                            | 2               | 5.00              | 5.00 🛇              | 10.00 🖉 | 0.5000 |                    |
| 7        | ความเข้าใจองค์กรและระบบราชการ              | 2               | 5.00              | 4.00 🛇              | 5.00 🖉  | 0.2000 |                    |
| 8        | การตรวจสอบความถูกต้องตามกระบวนงาน          | 2               | 5.00              | 4.00                | 10.00 🖉 | 0.4000 |                    |
|          |                                            |                 | 40                | 36                  | 100     | 4.5500 |                    |
|          |                                            |                 | ← กลับ            | อัตไป →             |         |        |                    |

|                                       |                            |                           |                                  | 5                       |
|---------------------------------------|----------------------------|---------------------------|----------------------------------|-------------------------|
| ผู้รับการประเมิน                      | ผู้ประเมิน                 | ผู้รับการประเมิน          | ผู้ประเมิน                       | ผู้รับการประเมิน        |
| สร้างแฟ้มประเมิน<br>และกำหนดตัวชี้วัด | ยืนยัน/ปฏิเสธ<br>ตัวชี้วัด | รายงานผลการ<br>ปฏิบัติงาน | ให้คะแนน และ<br>แจ้งผลการประเมิน | รับทราบผล<br>การประเมิน |

#### 6 เลือกหัวข้อผลการประเมิน

| ระบบสารสนเทศทรัพยากรบุคคล<br>กระทรวงเกษตรและสหกรณ์                                                                                     | Q ค้นหา 🖓 🗊 กนกวลี เดชมณีแดง<br>ผู้ใช้งานทั่วไป, กระทรวงเกษตร 😣 DC           |
|----------------------------------------------------------------------------------------------------|------------------------------------------------------------------------------|
| ข้อมูลการประเมินผลการปฏิบัติราชการรายบุคคล 🛆 🛯 การประเมินผลการปฏิบัติราชการ                                                            | ข้อมูลการประเมินผลการปฏิบัติราชการรายบุคคล                                   |
| 1 เป้าหมายการปฏิบัติงาน 2 ให้คะแนนผลการปฏิบัติงาน                                                                                      | 3 ผลการประเมิน 4 แผนพัฒนาผลการปฏิบัติงานราย 5 ความเห็นของผู้บังคับบัญชาเหนือ |
| <b>ผู้รับการประเมิน:</b> นายธเนศ แก้วจังหาร<br>ตำแหน่ง: บุคลากร กลุ่มงานบริหารทั่วไป                                                   | ปีงบประมาณ: 2566 สถานะ: รอให้คะแนน<br>รอบที่: 1 (เปิดรอบ)                    |
| <mark>ผู้ให้ข้อมูลการประเมิน:</mark> สิบเอกอนันต์ จอสูงเนิน<br>ผู้ <b>บังคับบัญชา/ผู้ประเมิน:</b> นางสาวกนกวลี เตชมณีแดง<br>หมายเหตุ - | ผู้บังคับบัญชาเหนือขึ้นไป: -<br>ผู้บังคับบัญชาเหนือขึ้นไปอีกชั้นหนึ่ง: -     |

|                                       |                            |                           |                                  | 5                       |
|---------------------------------------|----------------------------|---------------------------|----------------------------------|-------------------------|
| ผู้รับการประเมิน                      | ผู้ประเมิน                 | ผู้รับการประเมิน          | ผู้ประเมิน                       | ผู้รับการประเมิน        |
| สร้างแฟ้มประเมิน<br>และกำหนดตัวชี้วัด | ยืนยัน/ปฏิเสธ<br>ตัวชี้วัด | รายงานผลการ<br>ปฏิบัติงาน | ให้คะแนน และ<br>แจ้งผลการประเมิน | รับทราบผล<br>การประเมิน |

## 6 เลือกดูผลการประเมิน (ต่อ)

3.1 ผลการประเมิน

| คะแนนผลสำเร็จของงาน                                                        |                |   |        |
|----------------------------------------------------------------------------|----------------|---|--------|
| ผลรวมของคะแนนผลสำเร็จของงาน<br>น้ำหนักรวม "ผลสำเร็จของงาน" x 5 (คะแนนเต็ม) | 500<br>100 x 5 | = | 1.0000 |
| คะแนนสมรรถนะ                                                               |                |   |        |
| ผลรวมของคะแนนสมรรถนะทั้งหมด<br>5 (คะแนนเต็ม)                               | 4.2            | = | 0.8400 |

| ผลการประเมินโดยรวม |          |                                                    |              |
|--------------------|----------|----------------------------------------------------|--------------|
| องค์ประกอบ         | น้ำหนัก  | การคำนวณ                                           | ผลการประเมิน |
| 1. ผลสำเร็จของงาน  | 80 %     | ส่วนที่ 1 x 80 =                                   | 80.00        |
| 2. สมรรถนะ         | 20 %     | ส่วนที่ 2 0.8400 × 20 =                            | 16.80        |
| 3. อื่น ๆ          | 0 %      | ส่วนที่ 3 ( x 0 =                                  | 0            |
|                    |          |                                                    |              |
|                    | ผลการประ | เมินโดยรวม (ผลสำเร็จของงาน) + (สมรรถนะ) + (อื่น ๆ) | 96.80        |
|                    |          |                                                    | บันทึก       |

|                                       |                            |                           |                                  | 5                       |
|---------------------------------------|----------------------------|---------------------------|----------------------------------|-------------------------|
| ผู้รับการประเมิน                      | ผู้ประเมิน                 | ผู้รับการประเมิน          | ผู้ประเมิน                       | ผู้รับการประเมิน        |
| สร้างแฟ้มประเมิน<br>และกำหนดตัวชี้วัด | ยืนยัน/ปฏิเสธ<br>ตัวชี้วัด | รายงานผลการ<br>ปฏิบัติงาน | ให้คะแนน และ<br>แจ้งผลการประเมิน | รับทราบผล<br>การประเมิน |

## 7 ให้ความเห็นการประเมินผลสัมฤทธิ์ของงานและสมรรถนะ

| ซี่ย                      | อ-สกุล    | นางสาวกนกวลี เตชมณีแดง                              | ตำแหน่งในสายงา                         | น นักทรัพยากรบุคคล                                |
|---------------------------|-----------|-----------------------------------------------------|----------------------------------------|---------------------------------------------------|
|                           | สังกัด    | กระทรวงเกษตรและสหกรณ์/สำนักงานปลัดกระทรวงเกษตรและสห | กรณ์/กองการเจ้าหน้าที่/กลุ่มทะเบียนประ | ะวัติและบำเหน็จความชอบ                            |
| าวามเท็นด้านผลงาน (ระบุจุ | จุดเด่นแล | ะ/หรือสิ่งที่ควรแก้ไข)                              |                                        |                                                   |
|                           |           |                                                     |                                        |                                                   |
|                           |           |                                                     |                                        |                                                   |
| เวามเท็นด้านสมรรถนะ (ระ   | ะบุสมรรถ  | นะที่โดดเด่นและ/หรือสมรรถนะที่ควรได้รับการพัฒนา)    |                                        |                                                   |
|                           |           |                                                     |                                        |                                                   |
|                           |           |                                                     |                                        |                                                   |
|                           |           |                                                     |                                        | ไม่อนุญาตให้ผู้ให้ข้อมูลแก้ไขคะแนน อนุญาตให้เห็นค |
|                           |           |                                                     |                                        |                                                   |

|                                       |                            |                           |                                  | 5                       |
|---------------------------------------|----------------------------|---------------------------|----------------------------------|-------------------------|
| ผู้รับการประเมิน                      | ผู้ประเมิน                 | ผู้รับการประเมิน          | ผู้ประเมิน                       | ผู้รับการประเมิน        |
| สร้างแฟ้มประเมิน<br>และกำหนดตัวชี้วัด | ยืนยัน/ปฏิเสธ<br>ตัวชี้วัด | รายงานผลการ<br>ปฏิบัติงาน | ให้คะแนน และ<br>แจ้งผลการประเมิน | รับทราบผล<br>การประเมิน |

8 เลือกให้เห็นคะแนน กดบันทึก / เลือกไม่อนุญาตให้ผู้ให้ข้อมูลแก้ไขคะแนน กรณีผู้ประเมินเห็นว่าผลคะแนนนี้เป็นที่สิ้นสุด

| ชื่อ-สกุล <b>นางสาวกนกวลี เตชมณีแดง</b>                         |                                          | ตำแหน่งในสายงาน          | นักทรัพยากรบุคคล                                        |
|-----------------------------------------------------------------|------------------------------------------|--------------------------|---------------------------------------------------------|
| สังกัด กระทรวงเกษตรและสหกรณ์/สำนักงา                            | นปลัดกระทรวงเกษตรและสหกรณ์/กองการเจ้าหน้ | าที่/กลุ่มทะเบียนประวัติ | โและบำเหน็จความชอบ                                      |
| มเห็นด้านผลงาน (ระบุจุดเด่นและ/หรือสิ่งที่ควรแก้ไข)             |                                          |                          |                                                         |
|                                                                 |                                          |                          |                                                         |
|                                                                 |                                          |                          |                                                         |
| มเห็นด้านสมรรถนะ (ระบุสมรรถนะที่โตดเด่นและ/หรือสมรรถนะที่ควรได้ | ้รับการพัฒนา)                            |                          |                                                         |
|                                                                 |                                          |                          |                                                         |
|                                                                 |                                          |                          |                                                         |
|                                                                 |                                          |                          | ไม่อนุญาตให้ผู้ให้ข้อมูลแก้ไขคะแนน 🗹 อนุญาตให้เห็นคะแนน |
|                                                                 |                                          |                          |                                                         |

|                                       |                            |                           |                                  | 5                       |
|---------------------------------------|----------------------------|---------------------------|----------------------------------|-------------------------|
| ผู้รับการประเมิน                      | ผู้ประเมิน                 | ผู้รับการประเมิน          | ผู้ประเมิน                       | ผู้รับการประเมิน        |
| สร้างแฟ้มประเมิน<br>และกำหนดตัวชี้วัด | ยืนยัน/ปฏิเสธ<br>ตัวชี้วัด | รายงานผลการ<br>ปฏิบัติงาน | ให้คะแนน และ<br>แจ้งผลการประเมิน | รับทราบผล<br>การประเมิน |

7 ข้อสังเกตคนที่ได้รับการให้คะแนนแล้ว หรือยังไม่ได้รับการให้คะแนน เข้าที่เมนู การประเมินผู้ใต้บังคับบัญชา กคค้นหา 1 ครั้ง

| 10 💙                       | แตลง 1 ซึ่ง 10 จากร | ทั้งหมด 57 รายการ       |      |                    |                         |   |                        |                                                            |                                                                                         |                             |         |                              |
|----------------------------|---------------------|-------------------------|------|--------------------|-------------------------|---|------------------------|------------------------------------------------------------|-----------------------------------------------------------------------------------------|-----------------------------|---------|------------------------------|
| อนุญาต<br>ให้เห็น<br>คระบบ | Series              | <b>ป้อนประมาณ</b><br>11 | หิบฟ | <b>צערמת</b><br>11 | ชื่อผู้ในการประเมิน     | 1 | เลยที่<br>าแหน่ง<br>11 | ตำแหน่งในสาธงาน<br>11                                      | สานัก/คอง                                                                               | ບື່ລຢູນໂຄະເມັນ              | 96      | <b>มลการประเบ็น</b><br>11 11 |
|                            | exø<br>Ø            | 2566/1                  |      | ระวไวล์สมแบบ       | บางสาวสุภาษีป สารเสริญ  |   | 152                    | เจ้าหนักงานการเงินและ<br>นัญ <mark>ชี</mark><br>ฟุษารมชักร | กระกระบาทของสามารถรังได้หรือกระกระบาทของสามารถรัง<br> <br>สำนักแหน่งรามและโครงการที่เศษ | นายปัญชา ศิริวัฒนะคระกูล    | 80/20/0 | ٥                            |
|                            | ð×ø<br>Ø®           | 2966/1                  |      | ระโฟสมแบบ          | บางสาวเสาวชล คำพิบูล    |   | 45                     | <b>yeanns</b><br>Nijamathraitiki                           | กรรกรรมการแสดงควรมี / สำนักงานมัยกรรกรรมการแสดงควรมั<br>/<br>กองการเจ้าหม้าที่          | บางสาวขวัญเรือบ บงคลสวัสลิ์ | 80/20/0 | 92.00                        |
|                            | ð×ø<br>Ø®           | 2966/1                  |      | ระวไปสอบบบ         | บางสุนหชิส สุมัญญา      |   | 43                     | <b>บุคลากร</b><br>พุฒิศารณ์ทางไปป                          | กรากระบบพรามอากกรรมี / สำนักงานมิโคกรากระบบพรามอากกรณ์<br>/<br>กองการเจ้าหม้าที่        | บางสาวขวัญเรือบ บงคลสวัสลิ์ | 80/2010 | 0.00                         |
|                            | ð×ø<br>Øt           | 2966/1                  |      | ระโฟลแบบ           | นางสาวจุขารัสน์ สวนมาลา |   | 39                     | เจ้าหน้าที่มันทึกช่อมูล<br>กลุ่มกระวักร                    | กระกรรมการและสามารรร์ / สำนักงานมัยกระกรรมการและสามารรร<br>(<br>กองการเจ้าหม้าที่       | บางสาวขวัญเชือบ บงคลสวัสลิ์ | 81200   | 92.00                        |
|                            | ð×ø<br>Øt           | 2966/1                  |      | รอโฟลสแบบ          | นางสาวกนกอร เพื่อนนึญจะ |   | 42                     | <b>บุคลากร</b><br>พุฒิศรณฑิศรรรม                           | กระกรรมการและสามารรร์ / สำนักงานมีสุดรรมกรรมการสามารรรรร<br>(<br>กองการเจ้าหม้าที่      | บางสาวขวัญเรือบ บงคลสวัสลิ์ | 3×200   | 0.00                         |
|                            | ð×ø<br>Øt           | 2966/1                  |      | รอไฟสมบบ           | ນາວສາວລັ່ນາສ ຢ່າວເຮືອນ  |   | 36                     | เจ้าพนักงานทัสด<br>กลุ่มงานนักร                            | กรรกรรมการแสดงการมี/สำนักงานมัยกรรกรรมการแสดงการมั<br>(<br>กองการเจ้าหม้าที่            | บางสาวขวัญเรือบ บงคลสวัสลิ์ | 80/20/0 | ٥                            |
| Ø                          | ð×ø<br>Ø®           | 2966/1                  |      | ระโปรงแบบ          | บายชเบศ แก้วจังหาช      |   | 45                     | <b>บุคลากร</b><br>พ(มหาระโททท์ไป                           | กรรกรรมการและสารกรรร์ / สำนักงานมัยกรรกรรมการและสารกรรร<br>/<br>กองการเจ้าหม้าที่       | บางสาวขวัญเรือบ บงคลสวัสลิ์ | 80/20/0 | 71.60                        |
|                            | ð×ø<br>Ø®           | 2966/1                  |      | ระโฟลมบบ           | นางสารพรรณภิพม์ สาทะริ  |   | 52                     | <b>บุคลากร</b><br>ฟุติสารรักการัวไป                        | กรรกรรมการแสดงการมี/สำนักงานมัยกรรกรรมการแสดงการมั<br>(<br>กองการเจ้าหม้าที่            | บางสาวขวัญเรือบ บงคลสวัสลิ์ | 80/20/0 | ٥                            |
|                            | exø<br>Ø            | 2966/1                  |      | รอโฟสสมบบ          | บางสาวสุทัศรา ไทยโคกสี  |   | 47                     | <b>บุคลากร</b><br>พ(จะกระวัตการับไป                        | กระหรองการและสารกระวั / สำนักงานน์จัดกระหรองการและสารกระวั<br>/<br>กองการเจ้าหน้าที่    | บางศารชวัญเรือบ บงคลสวัตติ์ | 80/20/0 | 0.00                         |
|                            | 8%ø<br>Ø            | 2588/1                  |      | สรุปผลแล้ว         | นายธเนศ แก้วจังหาร      |   | 45                     | <b>บุคลาคร</b><br>กลุ่มงานปริหารกับไป                      | กราหรวงกษอรและสหกรรมี/สำนักงานปล้อกราหรวงกษอรและสหกรรมี<br>/<br>คองการเจ้าหน้าที่       | นางสาวขวัญเรือน มงคลสวัสดิ์ | 80/20/0 | 71.60                        |
|                            |                     |                         |      |                    |                         |   |                        |                                                            |                                                                                         |                             |         |                              |

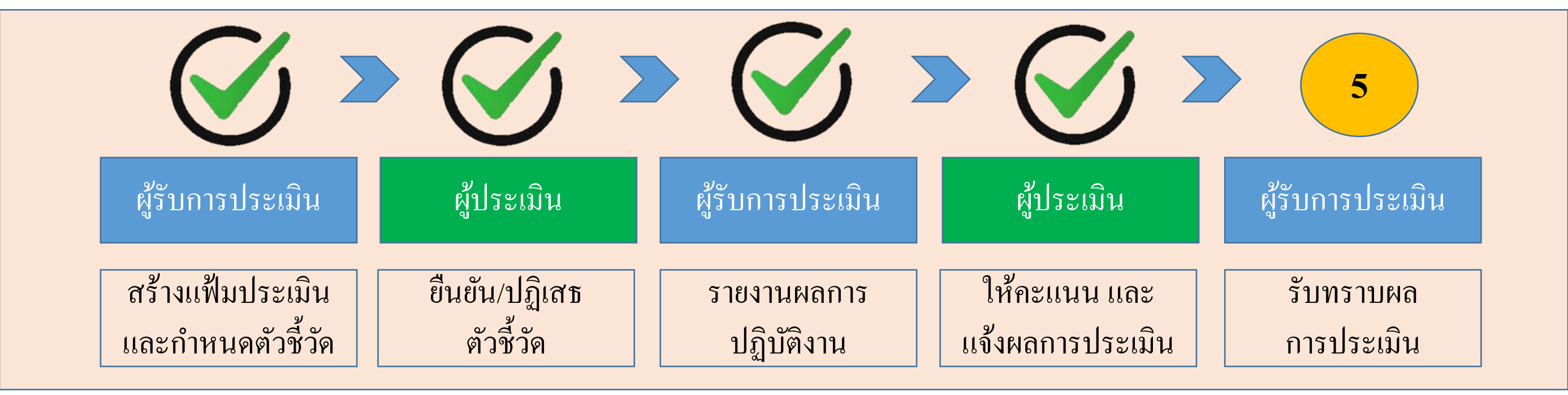

เสร็จสิ้นขั้นตอน ให้คะแนน และแจ้งผลการปฏิบัติงาน ของผู้ประเมิน <u>สถานะของแฟ้ม</u> กรณี ปลดล็อคการแก้ไขตัวชี้วัด : รอตั้งเป้าหมาย (กลับไปแก้ไขตัวชี้วัด) กรณี ให้คะแนนแล้ว : รอให้คะแนน เมื่อผ่านคณะกรรมการกลั่นกรองจึงกดให้เห็นคะแนน : รอรับทราบคะแนน

| ผู้รับการประเมิน                      | ผู้ประเมิน                 | ผู้รับการประเมิน          | ผู้ประเมิน                       | ผู้รับการประเมิน        |
|---------------------------------------|----------------------------|---------------------------|----------------------------------|-------------------------|
| สร้างแฟ้มประเมิน<br>และกำหนดตัวชี้วัด | ยืนยัน/ปฏิเสธ<br>ตัวชี้วัด | รายงานผลการ<br>ปฏิบัติงาน | ให้คะแนน และ<br>แจ้งผลการประเมิน | รับทราบผล<br>การประเมิน |

#### 1 กครับทราบ หรือ ไม่รับทราบผล

| ระบบสารสนเทศทรัพยากรบุคคล     กระทรวงเกษตรและสหกรณ์                |                            |                         | Q คันหา            | ાપ<br>હોય                 | ศ แก้วจังหาร<br>งานทั่วไป, กระทรวงเกษ ጰ DC |
|--------------------------------------------------------------------|----------------------------|-------------------------|--------------------|---------------------------|--------------------------------------------|
| 🕥 การลาและการลงเวลา                                                |                            |                         |                    |                           |                                            |
| การประเมินผลการปฏิบัติราชการ 🇀 - การประเมินผลการปฏิบัติราชการ - กา | รประเมินผลการปฏิบัติราชการ |                         |                    |                           | ③ Help                                     |
| ประจำปังบประมาณ ทั้งหมด                                            | ~                          |                         |                    |                           |                                            |
| รายการแบบประเมินรายบุคคล                                           |                            |                         | Q                  | ] รายงานตัวชี้วัดรายบุคคล | 🗋 คัดลอก 🛛 + เพิ่มข้อมูล                   |
| 10 🗸 แสดง 1 ถึง 1 จากทั้งหมด 1 รายการ                              |                            |                         |                    |                           | ส่งออกไฟล์ 🗸                               |
| จัดการ ปึงบประมาณ≀ี่ พิมพ์ สถา                                     | ມະ î↓ %                    | ่ใ↓ ผลการประเมิน ่ใ↓ ผล | ลสัมฤทธิ์ฯ สมรรถนะ | อื่นๆ รับทราบผลคะ         | แนน จำนวนสมรรถนะ                           |
| แบบประเมินผลการปฏิบัติงาน                                          |                            |                         |                    |                           |                                            |
| 🖹 🕢 🖉 2566/1 🚺 🖾 รอรัมทร                                           | บคะแนน 80/20/0             | 96.80                   | 80.00 16.80        | 0.00 รอรับทราบคะ          | 6 0 0 0                                    |
| 10 🗸 แสดง 1 ถึง 1 จากทั้งหมด 1 รายการ                              |                            |                         |                    | 🖒 รับทราบ<br>🐶 ไม่รับทราบ | < 1 >                                      |

| ผู้รับการประเมิน                      | ผู้ประเมิน                 | ผู้รับการประเมิน          | ผู้ประเมิน                       | ผู้รับการประเมิน        |
|---------------------------------------|----------------------------|---------------------------|----------------------------------|-------------------------|
| สร้างแฟ้มประเมิน<br>และกำหนดตัวชี้วัด | ยืนยัน/ปฏิเสธ<br>ตัวชี้วัด | รายงานผลการ<br>ปฏิบัติงาน | ให้คะแนน และ<br>แจ้งผลการประเมิน | รับทราบผล<br>การประเมิน |

#### 2 สถานะกาประเมินจะเปลี่ยนจาก รอรับทราบคะแนน เป็น สรุปผลแล้ว

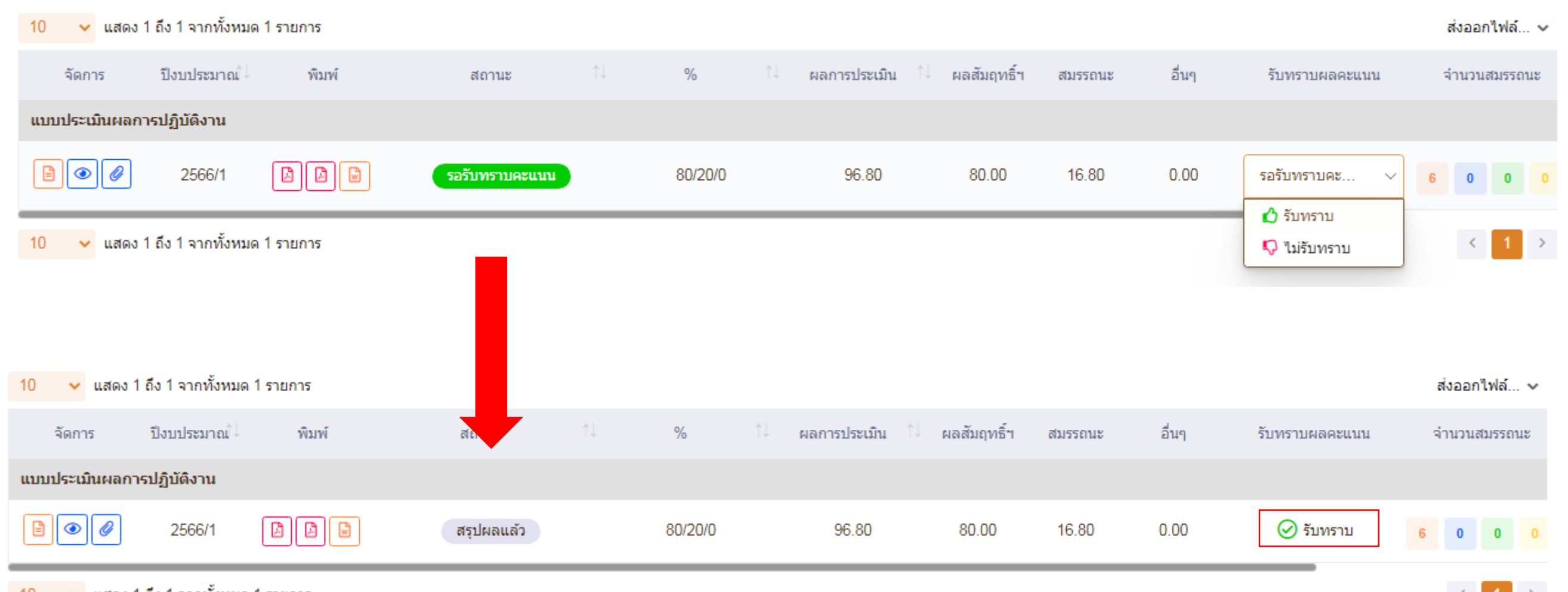

10 🗸 แสดง 1 ถึง 1 จากทั้งหมด 1 รายการ

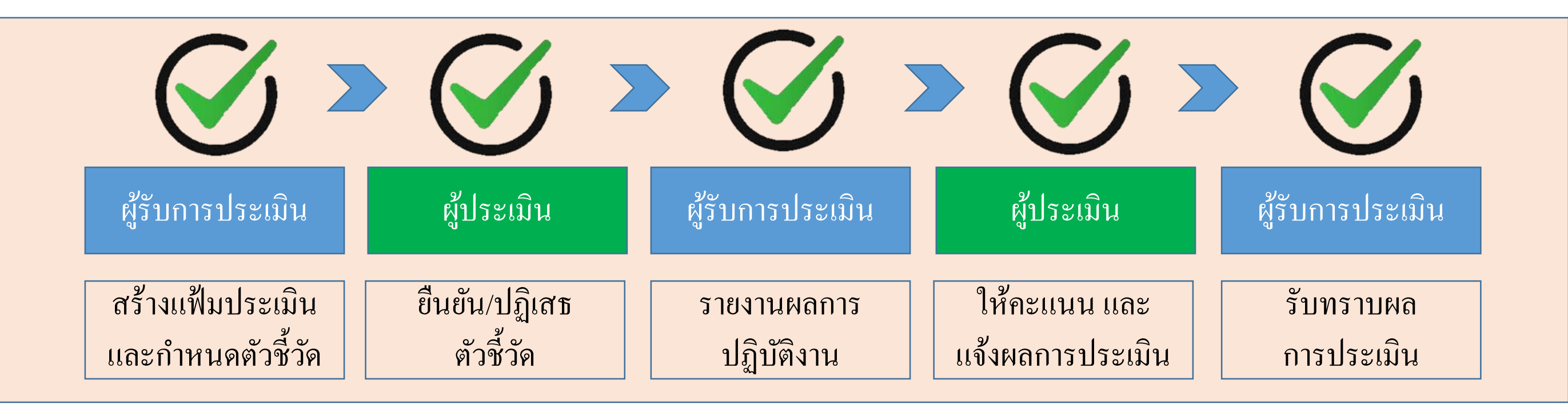

# เสร็จสิ้นขั้นตอน รับทราบผลการประเมิน <u>สถานะของแฟ้ม</u> : สรุปผลแล้ว กรณี กดรับทราบผล : -กรณี กดไม่รับทราบผล ให้ปริ้นแบบสรุปผลการปฏิบัติงานจากระบบและให้ข้าราชการ ในสำนักงานลงชื่อเป็นพยานการแจ้งผลการประเมินเก็บไว้เป็นหลักฐาน

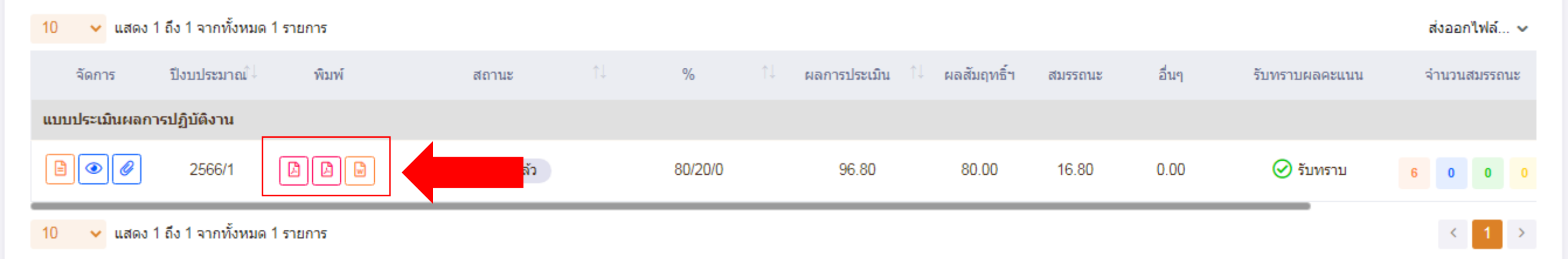